#### **ORKA SQL PDKS UYGULAMASI**

Orka SQL 2012 PDKS programı ile PDKS cihazlarından kayıtların aktarılması, çalışanların giriş çıkışlarının belirlenmesi, işe geç kalma veya erken çıkma durumlarının tespit edilmesi, mesailerin hesaplanması, hafta tatili, resmi tatil ve izin haklarının tespit edilmesini sağlamaktır. Bir sonraki safhada ise aylık çalışma saatlerinin ve mesailerinin puantaja aktarılması bordroların hazırlanmasıdır. Ancak puantaja aktarmak isteğe bağlıdır.

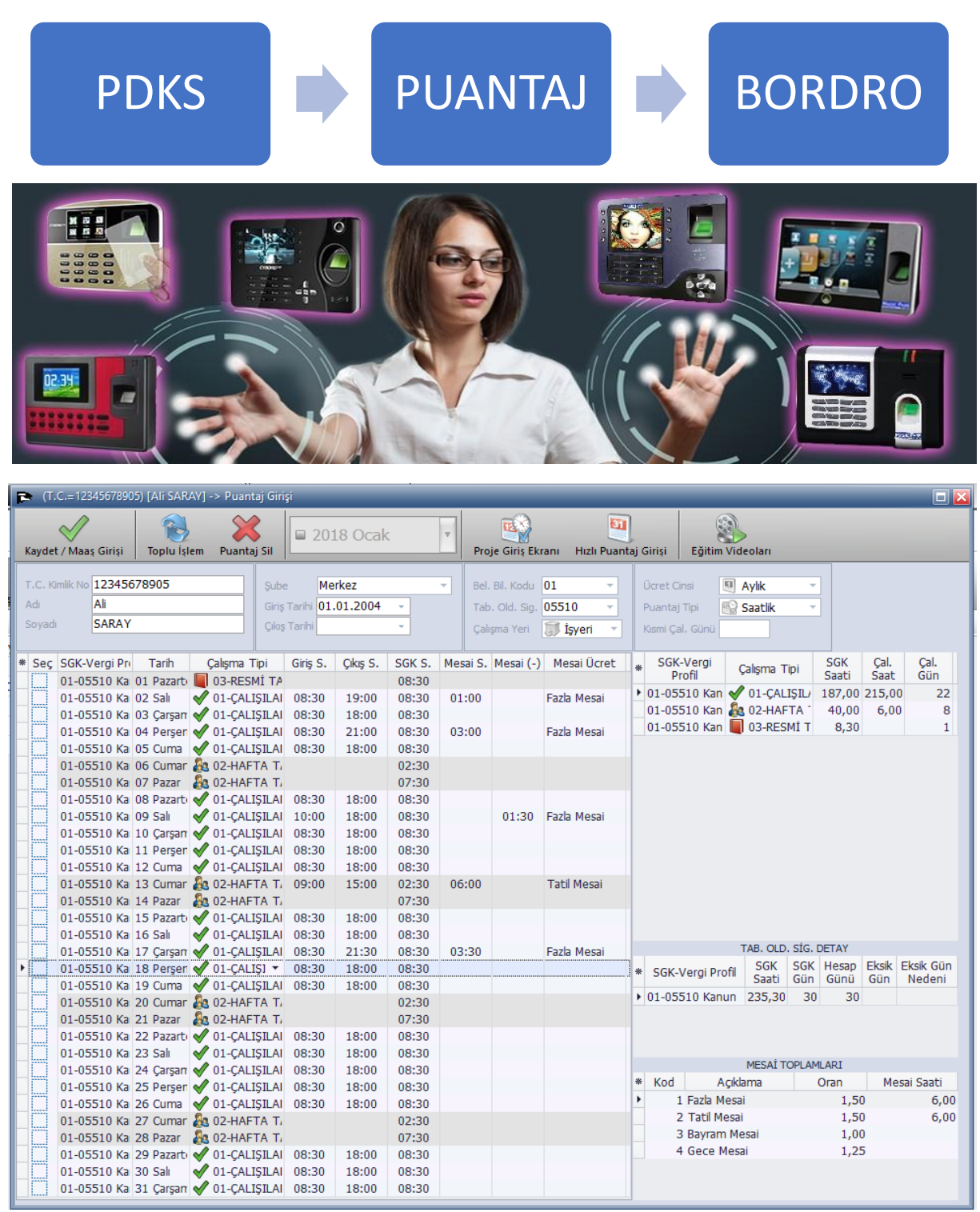

| İşlemler E                       | Bildirimler / Entegr              | e Proje Ma                   | aliyetleri          | PDKS - AKORT           |
|----------------------------------|-----------------------------------|------------------------------|---------------------|------------------------|
|                                  |                                   | 2                            | 2                   |                        |
| Personel Vardiy<br>Planı Listesi | a Giriş - Çıkış<br>Saat Transferi | Giriş - Çıkış<br>Saat Raporu | PDKS<br>Hızlı Bakış | Akort Ücret<br>Sistemi |
|                                  | PDKS                              |                              |                     | AKORT ÜCRET            |

## Personel Vardiya Planı Listesinde;

- Vardiyaları tanımlayınız.
- Molaları tanımlayınız.
- Vardiya, mola ve mesai gruplarını tanımlayınız.
- Mesai hesaplama tiplerini tanımlayınız.
- Çalışma hareket tiplerini tanımlayınız.
- Kullandığınız pdks cihazlarını tanımlayınız.
- Planlanan vardiyaya göre çalışılacaksa, tarih aralığına göre hangi grup hangi vardiya olacak belirleyiniz.
- Saatten vardiyayı otomatik bulma sistemine göre çalışılacaksa, Vardiya grubuna göre hangi vardiyalar arasında araştırılacağını belirtiniz.
- Tanımlamalara göre günlük vardiya planı listesini oluşturabilirsiniz.
- Günlük Oluşturulan vardiya planında değişiklikler yapabilirsiniz.
- Personel kartlarında standart alanlarında toplu değişiklikler yapabilirsiniz.
  - Vardiya kaynağını değiştirebilirsiniz.
  - Vardiya grubunu değiştirebilirsiniz.
  - Sabit vardiyasını değiştirebilirsiniz.
  - Sabit molasını değiştirebilirsiniz.
  - Mesai hesaplama tipini ve mesai oran grubunu değiştirebilirsiniz.

## İşlemler / Personel Listesinde;

• Personel kartlarını tanımlayınız.

# Giriş – Çıkış Saat Transferinde;

- PDK Cihazlarından kayıtların transferi
- Yanlış basılan kayıtların silinmesi, girişi veya çıkışı olmayan kayıtların düzenlenmesi
- İzin taleplerinin girişi ve yazdırılması

# Giriş – Çıkış Saat Raporunda;

- Ay sonunda özet raporunun hazırlanması {Çalıştığı Gün, Tatiller, Mesai Saatleri vb.}
- Özet raporunun yazdırılması
- Ay sonu özet raporun puantaja aktarılması ve bordroların hazırlanması.

• **Personel vardiya planı listesi**nde tüm tanımlamaları yapıp vardiya planını oluşturabilirsiniz ve toplu işlemler ile kayıtları düzeltebilirsiniz.

| 🚯 Ana Sayfa 🛛 🏙 Perso                                                                                                   | nel Listesi 🛛 😡 Perso                                    | nel Vardiya Planı Listesi 🛛 🗙 |                         |                  |                               |               | * X                          |
|----------------------------------------------------------------------------------------------------|----------------------------------------------------------|-------------------------------|-------------------------|------------------|-------------------------------|---------------|------------------------------|
| Kart No, Adı, Soyad<br>Hazırla                                                                                          | ı Ara                                                    | Eğitim Videoları              |                         |                  |                               |               | 2018 Ocak                    |
| A PERSONEL LİSTESİ                                                                                                    | GÜNLÜK VARDİYA PLANI LİSTI                               | ESİ                           |                         |                  |                               |               |                              |
| Vardiva Planını Olu                                                                                                    | stur * Sec                                               | Kart No T.C. Kimlik No        | Adı Soyadı              | Giriş Tarihi 🛛 Ç | Çıkış Tarihi 🛛 Vardiya Kaynak | Vardiya Grubu | Vardiya                      |
|                                                                                                    | · · ·                                                    | 62144 12345678905             | Ali SARAY               | 01.01.2004       | Saatten Otomat                | Üretim        | 1-Yönetim Vardiyas 100-Yönet |
| 🗹 Tümünü İşare                                                                                                    | tle                                                      | 62140 12345678901             | Erol DEMIRCAN           | 01.01.2018       | Sabit Vardiya                 | Yok           | 1-Yönetim Vardiyas 100-Yönet |
|                                                                                                    |                                                          | 62141 12345678902             | Hasan YILDIZ            | 01.01.2018       | Saatten Otomati               | Uretim        | 1-Yönetim Vardiyas 100-Yönet |
| 🗆 Tümünün İsaretir                                                                                                    | ni Kaldır                                                | 62142 12345678903             | Murat TUNA              | 01.01.2000       | Saatten Otomati               | Uretim        | 1-Yönetim Vardiyas 100-Yönet |
|                                                                                                    |                                                          | 62143 12345678904             | Nuran YILDIZ            | 01.01.2000       | Saatten Otomat                | Üretim        | 1-Yönetim Vardiyas 100-Yönet |
| Vardiya Grubu Planla C Vardiya Plannı O Tanımlamalar  Mola Tanımlar  K Mola Tanımlar  K Gaşma Hareke  K Mesai Hesaplama | mı Hazrla<br>İluştur<br>Ralan<br>alan<br>tleri<br>Tpleri |                               |                         |                  |                               |               |                              |
| Firma Ayarları                                                                                                    | *                                                        |                               |                         |                  |                               |               |                              |
| Dönüşümlü Vardiya Var 💊                                                                                                 | Evet -                                                   |                               |                         |                  |                               |               |                              |
| Vardiyada Farklı Mola Var 🔰                                                                                             | K Hayır 🔻                                                |                               |                         |                  |                               |               |                              |
| 🕅 Kaydet ve Ayarlar                                                                                                    | ı Yükle                                                  |                               |                         |                  |                               |               |                              |
| 🚽 Vardiya - Mola Grup İsir                                                                                              | nleri Tanımla                                            | 5<br>▶₩₩▲√× 4                 |                         |                  |                               |               | •                            |
|                                                                                                    | OPKA 0200 2018                                           | 圓 01 01 2018 - 21 12 201      | 8 🗐 100000 - Morkoz     |                  |                               |               |                              |
| SON STILLENI                                                                                                    | 0100-2018                                                | 01.01.2010 - 31.12.201        | .0 (3)P 100000 - Merkez |                  | W FORS Oyguidinasi            |               |                              |

• **İşlemler / Personel Listesi**nde personel kartlarınızı tanımlayabilirsiniz, düzeltebilirsiniz ve silebilirsiniz.

| 🗇 Ana Sayfa 🛛 🏶 Perso                            | nel List | tesi × ᢙ Per                                              | rsonel Vardiya Planı Liste | si 😰 Giriş - Çıkış            | Saat Transfe  | ri 🕹 Giriş    | ş - Çıkış Saat  | Raporu    |               | × |
|--------------------------------------------------|----------|-----------------------------------------------------------|----------------------------|-------------------------------|---------------|---------------|-----------------|-----------|---------------|---|
| Yenile Yeni Kimlik Düzel                         | t Sil    | 2018 Oca                                                  | ak 🔽 🔛<br>Puantaj Giriși   | Ücret Girişi Bordro           | - Puantaj Sil | Eirmalarda A  | ara Hızlı Mod   |           | _             | - |
| T.C. Kimlik, Adı, Soyadı Ara                     | 8        |                                                           | [100000-M                  | erkez] 2018 Oca               | IK AYI SADE   | ce çaliş      | ANLAR LİS       | TESİ      |               |   |
| 🔿 Tümü 💿 Çalışanla                               | ır       | <ul> <li>* T.C. Kimlik No</li> <li>12345678905</li> </ul> | Adı Soya<br>Ali SARAY      | dı Giriş Tarihi<br>01.01.2004 | Çıkış Tarihi  | SGK Gün<br>30 | Hesap Gün<br>30 | Eksik Gün | GELİR TOPLAMI | Î |
| PERSONEL                                         | •        | 12345678901                                               | Erol DEMİRCA               | N 01.01.2018                  |               |               |                 |           |               |   |
| D contractor for the fitter                      |          | 12345678902                                               | Hasan YILDIZ               | 01.01.2018                    |               |               |                 |           |               |   |
| Carl Hesap Kaylt ve Ektresi                      |          | 12345678903                                               | Murat TUNA                 | 01.01.2000                    |               |               |                 |           |               |   |
| Icra Takip Girişi ve Listesi                     |          | 12345678904                                               | Nuran YILDIZ               | 01.01.2000                    |               |               |                 |           |               |   |
| 🥵 12 Aylık Özet Rapor                            |          |                                                           |                            |                               |               |               |                 |           |               |   |
| 划 Ek Alan Girişi                                 |          |                                                           |                            |                               |               |               |                 |           |               |   |
| 🗳 Dosya Ekle                                     |          |                                                           |                            |                               |               |               |                 |           |               |   |
| 🥖 Özlük Dosyası                                  |          |                                                           |                            |                               |               |               |                 |           |               |   |
| İŞE GİRİŞ                                        | •        |                                                           |                            |                               |               |               |                 |           |               |   |
| İŞTEN ÇIKIŞ                                      | •        |                                                           |                            |                               |               |               |                 |           |               |   |
| 🐌 Personel Çıkışını Yap                          |          |                                                           |                            |                               |               |               |                 |           |               |   |
| 2 INT Cıkıs Bildirimi                            |          |                                                           |                            |                               |               |               |                 |           |               |   |
| jeten Okie Vazdir                                |          |                                                           |                            |                               |               |               |                 |           |               | U |
|                                                  |          |                                                           |                            |                               |               |               |                 |           |               |   |
| Işten Çikiş / Ibraname Yaz                       |          |                                                           |                            |                               |               |               |                 |           |               |   |
| Küm. Vergi Matrahını Yazdır                      |          |                                                           |                            |                               |               |               |                 |           |               |   |
| 🎲 Çalışma Belgesini Yaz                          |          |                                                           |                            |                               |               |               |                 |           |               |   |
| RESİM                                            |          |                                                           |                            |                               |               |               |                 |           |               |   |
| <görüntülenecek veri="" yok=""></görüntülenecek> |          |                                                           |                            |                               |               |               |                 |           |               |   |
|                                                  |          | 0                                                         |                            |                               |               |               |                 |           |               | - |
| Resim Eklemek ve Düzeltmek İçin                  | Tiklayın | 4                                                         |                            |                               |               |               |                 |           | Þ             |   |
| SGK SÍTELERÍ                                     |          | (A_0200_2018                                              | 1.01.2018 - 31.12.201      | 8 🗊 100000 - Mer              | kez           |               | 🍃 PDKS Uygı     | ılaması   |               |   |

• Giriş – Çıkış Saat Transferinde günlük olarak cihazdaki kayıtları programa aktarabilirsiniz ve sonrasında düzeltme ve silme yapabilirsiniz.

| rla C                           | ihaz Kayıtl                                  | arını Transfe       | r Et Cihaz Tanı                                              | Gift Tıkla                                                          | Kayıt Detay İçin 🔻                                                     | Personel Liste Aç - K                         | apat Eğitim Videol                    | arı          |       |             |             |
|---------------------------------|----------------------------------------------|---------------------|--------------------------------------------------------------|---------------------------------------------------------------------|------------------------------------------------------------------------|-----------------------------------------------|---------------------------------------|--------------|-------|-------------|-------------|
| aşla Tarih<br>tiş Tarihi<br>Jbe | Puantaj T<br>ni 01.01.2<br>31.01.2<br>Merkez | arihi<br>018<br>018 | <ul> <li>Giriş Y.</li> <li>Çikış Y</li> <li>Gelme</li> </ul> | Tüm Giriş Ç<br>apmayanlar O Geç<br>apmayanlar O Geç<br>yenler O Tün | ikış Listesi Raporu Erke<br>Gelenler Erke<br>Çikanlar Erke<br>nü Giriş | en Gelenler<br>en Çikanlar<br>Çıkış Kaydı Ola | — Saat Gösterimi –<br>Sıralama Tipi — | *            |       |             |             |
| Tüm 0                           | Giriş Çıkış L                                | istesi              | Cihaz Kayıtları Li                                           | stesi 🔯 Vardiyasi                                                   | Farklı Olanlar                                                         |                                               |                                       |              |       |             |             |
| Seç                             | Kart No                                      | Adı                 | Soyadı                                                       | Tarih                                                               | Çalışma Tipi                                                           | Vardiya                                       | Mola                                  | Hareket Tipi | S. No | Giriş Saati | Çıkış Saati |
|                                 | 62144                                        | Ali                 | SARAY                                                        | 04.01.2018 Per                                                      | V 01-ÇALIŞILAN                                                         | 4-Gece Vardiyası                              | 400-Gece Vardiyası                    | Çalışıları   | 1     | 23:55       | 08:12       |
|                                 | 62140                                        | Erol                | DEMİRCAN                                                     | 04.01.2018 Per                                                      | V 01-ÇALIŞILAN                                                         | 1-Yönetim Vardiyası                           | 100-Yönetim Vardiy                    | Çalışıları   | 1     | 08:11       | 19:56       |
|                                 | 62141                                        | Hasan               | YILDIZ                                                       | 04.01.2018 Per                                                      | V 01-ÇALIŞILAN                                                         | 2-Gündüz Vardiyası                            | 200-Gündüz Vardiya                    | Çalışıları   | 1     | 07:11       | 17:56       |
|                                 | 62142                                        | Murat               | TUNA                                                         | 04.01.2018 Per                                                      | V 01-ÇALIŞILAN                                                         | 3-Akşam Vardiyası                             | 300-Akşam Vardiya:                    | Çalışıları   | 1     | 15:11       | 00:07       |
|                                 | 62143                                        | Nuran               | YILDIZ                                                       | 04.01.2018 Per                                                      | ✓ 01-CALISILAN                                                         | 4-Gece Vardiyası                              | 400-Gece Vardiyası                    | Calışıları   | 1     | 23:12       | 08:10       |
|                                 | 62144                                        | Ali                 | SARAY                                                        | 05.01.2018 Cum                                                      | V 01-CALISILAN                                                         | 4-Gece Vardiyası                              | 400-Gece Vardiyası                    | Calışıları   | 1     | 23:56       | 08:11       |
|                                 | 62140                                        | Erol                | DEMIRCAN                                                     | 05.01.2018 Cum                                                      | ✓ 01-CALISILAN                                                         | 1-Yönetim Vardivası                           | 100-Yönetim Vardi                     | Calisilan    | 1     | 08:13       | 19:59       |
|                                 | 62141                                        | Hasan               | YILDIZ                                                       | 05.01.2018 Cum                                                      | ✓ 01-CALISILAN                                                         | 2-Gündüz Vardiyası                            | 200-Gündüz Vardiva                    | Calisilan    | 1     | 07:11       | 16:15       |
|                                 | 62142                                        | Murat               | TUNA                                                         | 05.01.2018 Cum                                                      | ✓ 01-CALISILAN                                                         | 3-Aksam Vardivası                             | 300-Aksam Vardiva                     | Calisilan    | 1     | 15:11       | 00:59       |
|                                 | 62143                                        | Nuran               | YILDIZ                                                       | 05.01.2018 Cum                                                      | ✓ 01-CALISILAN                                                         | 4-Gece Vardivasi                              | 400-Gece Vardivasi                    | Calisilan    | 1     | 23:11       | 08:07       |
|                                 | 62144                                        | Ali                 | SARAY                                                        | 06.01.2018 Cmt                                                      | A 02-HAFTA TATIL                                                       | 4-Gece Vardivasi                              | 400-Gece Vardivasi                    | Calisilan    | 1     | 23:59       | 08:09       |
|                                 | 62140                                        | Erol                | DEMİRCAN                                                     | 06.01.2018 Cmt                                                      | A 02-HAFTA TATIL                                                       | 1-Yönetim Vardivası                           | 100-Yönetim Vardi                     | Calisilan    | 1     | 08:12       | 19:51       |
|                                 | 62141                                        | Hasan               | YILDIZ                                                       | 06.01.2018 Cmt                                                      | A 02-HAFTA TATIL                                                       | 2-Gündüz Vardiyası                            | 200-Gündüz Vardivi                    | Calisian     | 1     | 07:12       | 17:35       |
|                                 | 62142                                        | Murat               | TUNA                                                         | 06.01.2018 Cmt                                                      | A 02-HAFTA TATIL                                                       | 3-Aksam Vardivası                             | 300-Aksam Vardiva                     | Calisian     | 1     | 15:12       | 00:51       |
|                                 | 62143                                        | Nuran               | YILDIZ                                                       | 06.01.2018 Cmt                                                      | A 02-HAFTA TATIL                                                       | 4-Gece Vardivasi                              | 400-Gece Vardivasi                    | Calisilan    | 1     | 23:11       | 09:56       |
|                                 | 62144                                        | Ali                 | SARAY                                                        | 07.01.2018 Paz                                                      | A 02-HAFTA TATIL                                                       | 4-Gece Vardivasi                              | 400-Gece Vardivasi                    | Calisilan    | 1     | 23:50       | 08:07       |
|                                 | 62140                                        | Frol                | DEMİRCAN                                                     | 07.01.2018 Paz                                                      |                                                                        | 1-Yönetim Vardivası                           | 100-Yönetim Vardi                     | ,,           |       |             |             |
|                                 | 62141                                        | Hasan               | YILDIZ                                                       | 07.01.2018 Paz                                                      |                                                                        | 2-Gündüz Vardiyası                            | 200-Gündüz Vardiva                    | Calisilan    | 1     | 07:07       | 13:15       |
|                                 | 62142                                        | Murat               | TUNA                                                         | 07.01.2018 Paz                                                      | A 02-HAFTA TATIL                                                       | 1-Yönetim Vardivası                           | 100-Yönetim Vardi                     | ,,           |       |             |             |
|                                 | 62143                                        | Nuran               | YILDIZ                                                       | 07.01.2018 Paz                                                      | A 02-HAFTA TATIL                                                       | 2-Gündüz Vardiyası                            | 200-Gündüz Vardiva                    | Calisilan    | 1     | 07:59       | 23:12       |
|                                 | 62144                                        | Ali                 | SARAY                                                        | 08.01.2018 Pzt                                                      | 01-CALISILAN                                                           | 2-Gündüz Vardiyası                            | 200-Gündüz Vardiya                    | Calisian     | 1     | 07:47       | 20:13       |
|                                 | 62140                                        | Erol                | DEMİRCAN                                                     | 08.01.2018 P7+                                                      | 01-CALISILAN                                                           | 1-Yönetim Vardivası                           | 100-Yönetim Vardi                     | Calisilan    | 1     | 07:45       | 20:09       |
|                                 | 62141                                        | Hasan               | YILDIZ                                                       | 08.01.2018 Prt                                                      | ✓ 01-CALISILAN                                                         | 2-Gündüz Vardivası                            | 200-Gündüz Vardiva                    | Calisian     | 1     | 07:48       | 20:11       |
|                                 | 62142                                        | Murat               | TUNA                                                         | 08 01 2018 Pzt                                                      | 1-CALISTIAN                                                            | 3-Aksam Vardivasi                             | 300-Aksam Vardiva                     | Calisian     | 1     | 15.07       | 00.15       |
| 155                             |                                              |                     |                                                              |                                                                     |                                                                        |                                               |                                       |              |       |             |             |

• Giriş – Çıkış Saat Raporunda ay sonu gün toplamlarını ve mesaileri hesaplattırarak rapor alabilir ve puantaja aktarabilirsiniz.

| 🗇 Ana Sayfa                            | 🕮 Pe      | rsonel Listesi   | Person      | el Vardiya | Planı Listesi  | 😰 Giriş  | - Çıkış Saat T  | ransferi 🔱       | Giriş - Çıkış | Saat Raporu  | ×             | • X                  |
|----------------------------------------|-----------|------------------|-------------|------------|----------------|----------|-----------------|------------------|---------------|--------------|---------------|----------------------|
| Raporu Hazırla                         | Vazdur    | Euantaia Kavutla | rı Aktar Fi | Kanat      | Eğitim Videola | arı      |                 |                  |               |              |               | Tarih + Saat Formati |
| FILTRE KRITERLE                        | ERÍ       | ^ ^              |             | OPLAMLAR   |                | OPLAMLAR | 🖳 VARDİYA PL    | ANI 🔒 ÖZET       | RAPOR         |              |               |                      |
| Sıralama                               | 🎒 Perso   | nel + Tarih      |             |            |                |          | -               |                  |               | -            |               | -                    |
| Yuvarlama DK                           |           |                  | * Kart No   | Ad         | I CADA         | Soyadı   | SGK Saati       | T. Çalışılan Gun | I. Tatil Gun  | T. Izin Gunu | 1. Ucreti Gun | 1. Istirahat Gun     |
| Telafi Gün Yuvar                       | 1 Yukari  | Yuvarla          | 62144       | Frol       | DEMÍR          | CAN      | 173,30          | 17               |               |              | 25            | 7                    |
| Mesai Oranı                            |           | 100,00           | 62140       | Hasan      | VILDIZ         | 7        | 170,00          | 17               | , 9<br>, 9    |              | 24            | 6                    |
|                                        |           |                  | 62142       | Murat      | TUNA           | -        | 167.30          | 17               | , 6           |              | 23            | 8                    |
| Şube                                   | Merkez    |                  | 62143       | Nuran      | YILDIZ         | 2        | 168,30          | 17               | , 6           |              | 23            | 8                    |
| Baş.Tarihi                             | 01.01.201 | 8                |             |            |                |          |                 |                  |               |              |               |                      |
| Bit. Tarihi                            | 31.01.201 | 8                |             |            |                |          |                 |                  |               |              |               |                      |
| Bas, Kart No                           |           |                  |             |            |                |          |                 |                  |               |              |               |                      |
| Adı                                    |           |                  |             |            |                |          |                 |                  |               |              |               |                      |
| Bit, Kart No                           |           |                  |             |            |                |          |                 |                  |               |              |               |                      |
| Adı                                    |           |                  |             |            |                |          |                 |                  |               |              |               |                      |
| las Bölüm Kodu                         |           |                  |             |            |                |          |                 |                  |               |              |               |                      |
| Bit. Bölüm Kodu                        |           |                  |             |            |                |          |                 |                  |               |              |               |                      |
| Bel. Bil. Kodu                         |           |                  |             |            |                |          |                 |                  |               |              |               |                      |
| Bel, Bil, Kodu                         |           |                  |             |            |                |          |                 |                  |               |              |               |                      |
| Av İcinde Girenk                       | Have      |                  |             |            |                |          |                 |                  |               |              |               |                      |
| Ay İçinde Çıkanl                       | Hayır     |                  |             |            |                |          |                 |                  |               |              |               |                      |
| Departman                              |           |                  |             |            |                |          |                 |                  |               |              |               |                      |
| >>>>>>>>>>>>>>>>>>>>>>>>>>>>>>>>>>>>>> |           |                  |             |            |                |          |                 |                  |               |              |               |                      |
| Proje                                  |           |                  |             |            |                |          |                 |                  |               |              |               |                      |
| Proje                                  |           |                  |             |            |                |          |                 |                  |               |              |               |                      |
| vu ,                                   |           |                  |             |            |                |          |                 |                  |               |              |               |                      |
|                                        |           |                  |             |            |                |          |                 |                  |               |              |               |                      |
|                                        |           |                  |             |            |                |          |                 |                  |               |              |               |                      |
|                                        |           |                  |             |            |                |          |                 |                  |               |              |               |                      |
|                                        |           |                  |             |            |                |          |                 |                  |               |              |               |                      |
|                                        |           |                  |             |            |                |          |                 |                  |               |              |               |                      |
|                                        |           | •                |             |            |                |          | -               | -                |               |              |               | +                    |
| SGK SÍTELERÍ                           |           | SORKA_02         | 00_2018     | 🖲 01.01.   | 2018 - 31.12.2 | 018 🗊 1  | 100000 - Merkez | z                |               | PDKS Uygulam | ası           |                      |

# <u>Vardiyaları Tanımlayınız</u> {Vardiya Planı Listesinden}

Şirketinizde kaç farklı giriş, çıkış saati var ise bunları tanımlayarak başlamalısınız.

| a bordio                                                    | o Tanımları                                                |                                                             |                                                    |                                                             |                                                                      |             |                                                                                                    |                                                                                                    | 🗆 🖬              |  |  |
|-------------------------------------------------------------|------------------------------------------------------------|-------------------------------------------------------------|----------------------------------------------------|-------------------------------------------------------------|----------------------------------------------------------------------|-------------|----------------------------------------------------------------------------------------------------|----------------------------------------------------------------------------------------------------|------------------|--|--|
| $\sim$                                                      | 20                                                         |                                                             |                                                    |                                                             |                                                                      |             |                                                                                                    |                                                                                                    |                  |  |  |
| Kavdet                                                      | Eăitim Videol                                              | arı                                                         |                                                    |                                                             |                                                                      |             |                                                                                                    |                                                                                                    |                  |  |  |
| ,                                                           | [Vardiyalar / ÖZEL TANIMLAR]                               |                                                             |                                                    |                                                             |                                                                      |             |                                                                                                    |                                                                                                    |                  |  |  |
| Kod                                                         | Aci                                                        | klama                                                       | Giris Sa                                           | ati Cikıs Tarih                                             | i Yemek Mol                                                          | a SGK Saati | Giris Tolerans                                                                                                    | Cikis Tolerans                                                                                                  | Gün Döngüsü      |  |  |
| 1                                                           | Yönetim Vardiy                                             | asi                                                         | 08:30                                              | ) 18:00                                                     | 01:00                                                                | 08:30       | 00:30                                                                                                    | 00:30                                                                                                    | 08:30            |  |  |
| 2                                                           | Gündüz Vardiya                                             | ISI                                                         | 08:00                                              | ) 16:00                                                     | 00:30                                                                | 07:30       | 00:30                                                                                                    | 00:30                                                                                                    | 08:30            |  |  |
| 3                                                           | Akşam Vardiyas                                             | 51                                                          | 16:00                                              | 00:00                                                       | 00:30                                                                | 07:30       | 00:30                                                                                                    | 00:30                                                                                                    | 08:30            |  |  |
| 4                                                           | Gece Vardiyası                                             |                                                             | 00:00                                              | 08:00                                                       | 00:30                                                                | 07:30       | 00:30                                                                                                    | 00:30                                                                                                    | 08:30            |  |  |
| 5                                                           | Arefe Günü                                                 |                                                             | 08:00                                              | ) 12:00                                                     | 00:00                                                                | 04:00       | 00:30                                                                                                    | 00:30                                                                                                    | 08:30            |  |  |
| 1 Yonet                                                     | Gün 🔺                                                      | Giriş Saat                                                  | Çıkış Saati                                        | Çalışılan Saat                                              | SGK Saati S                                                          | Sahit Mesai |                                                                                                    |                                                                                                    |                  |  |  |
| 🔲 🖬 1- F                                                    | Pazartesi                                                  | 08:30                                                       | 10.00                                              |                                                             |                                                                      | abic Mesai  | Çalışma Tipi                                                                                                    | Mola Tipi                                                                                                    | Mesai Ücret Tipi |  |  |
| □ □ 2, €                                                    |                                                            | 00.00                                                       | 18:00                                              | 09:30                                                       | 08:30                                                                |             | Çalışma Tipi<br>01-ÇALIŞILAN 1                                                                                                    | Mola Tipi<br>.00-Yönetim Va                                                                                     | Mesai Ücret Tipi |  |  |
|                                                             | Sali                                                       | 08:30                                                       | 18:00                                              | 09:30<br>09:30                                              | 08:30<br>08:30                                                       |             | Çalışma Tipi<br>01-ÇALIŞILAN 1<br>01-ÇALIŞILAN 1                                                                                                    | Mola Tipi<br>.00-Yönetim Va<br>.00-Yönetim Va                                                                   | Mesai Ücret Tipi |  |  |
| 3- (                                                        | Salı<br>Çarşamba                                           | 08:30<br>08:30                                              | 18:00<br>18:00<br>18:00                            | 09:30<br>09:30<br>09:30                                     | 08:30<br>08:30<br>08:30                                              |             | Çalışma Tipi<br>01-ÇALIŞILAN 1<br>01-ÇALIŞILAN 1<br>01-ÇALIŞILAN 1                                                                                         | Mola Tipi<br>.00-Yönetim Va<br>.00-Yönetim Va<br>.00-Yönetim Va                                                 | Mesai Ücret Tipi |  |  |
| □ 2- ,<br>□ 3- (<br>□ 4- F                                  | Salı<br>Çarşamba<br>Perşembe                               | 08:30<br>08:30<br>08:30                                     | 18:00<br>18:00<br>18:00<br>18:00                   | 09:30<br>09:30<br>09:30<br>09:30                            | 08:30<br>08:30<br>08:30<br>08:30                                     |             | Çalışma Tipi<br>01-ÇALIŞILAN 1<br>01-ÇALIŞILAN 1<br>01-ÇALIŞILAN 1<br>01-ÇALIŞILAN 1                                                                       | Mola Tipi<br>00-Yönetim Va<br>00-Yönetim Va<br>00-Yönetim Va<br>00-Yönetim Va                                   | Mesai Ücret Tipi |  |  |
| □ 3- (<br>□ 4- F<br>□ 5- (                                  | Sali<br>Çarşamba<br>Perşembe<br>Cuma                       | 08:30<br>08:30<br>08:30<br>08:30<br>08:30                   | 18:00<br>18:00<br>18:00<br>18:00<br>18:00          | 09:30<br>09:30<br>09:30<br>09:30<br>09:30                   | 08:30<br>08:30<br>08:30<br>08:30<br>08:30                            |             | Çalışma Tipi<br>01-ÇALIŞILAN 1<br>01-ÇALIŞILAN 1<br>01-ÇALIŞILAN 1<br>01-ÇALIŞILAN 1<br>01-ÇALIŞILAN 1                                                     | Mola Tipi<br>00-Yönetim Va<br>00-Yönetim Va<br>00-Yönetim Va<br>00-Yönetim Va<br>00-Yönetim Va                  | Mesai Ücret Tipi |  |  |
| ■ 2- 0<br>■ 3- 0<br>■ 4- F<br>■ 5- 0<br>▶ 6- 0              | Sali<br>Çarşamba<br>Perşembe<br>Cuma<br>Cumartesi          | 08:30<br>08:30<br>08:30<br>08:30<br>08:30<br>00:00          | 18:00<br>18:00<br>18:00<br>18:00<br>18:00<br>00:00 | 09:30<br>09:30<br>09:30<br>09:30<br>09:30<br>09:30<br>00:00 | 08:30<br>08:30<br>08:30<br>08:30<br>08:30<br>08:30<br>02:30          |             | Çalışma Tipi<br>01-ÇALIŞILAN 1<br>01-ÇALIŞILAN 1<br>01-ÇALIŞILAN 1<br>01-ÇALIŞILAN 1<br>01-ÇALIŞILAN 1<br>02-HAFTA TA 1                                    | Mola Tipi<br>00-Yönetim Va<br>00-Yönetim Va<br>00-Yönetim Va<br>00-Yönetim Va<br>00-Yönetim Va                  | Mesai Ücret Tipi |  |  |
| ■ 2- 3<br>■ 3- (<br>■ 4- F<br>■ 5- (<br>▶ 6- (<br>▶ 8, 7- F | Sali<br>Çarşamba<br>Perşembe<br>Cuma<br>Cumartesi<br>Pazar | 08:30<br>08:30<br>08:30<br>08:30<br>08:30<br>00:00          | 18:00<br>18:00<br>18:00<br>18:00<br>00:00<br>00:00 | 09:30<br>09:30<br>09:30<br>09:30<br>09:30<br>00:00<br>00:00 | 08:30<br>08:30<br>08:30<br>08:30<br>08:30<br>08:30<br>02:30<br>07:30 |             | Calişma Tipi<br>01-ÇALIŞILAN 1<br>01-ÇALIŞILAN 1<br>01-ÇALIŞILAN 1<br>01-ÇALIŞILAN 1<br>01-ÇALIŞILAN 1<br>02-HAFTA TA 1<br>02-HAFTA TA 1                   | Mola Tipi<br>00-Yönetim Va<br>00-Yönetim Va<br>00-Yönetim Va<br>00-Yönetim Va<br>00-Yönetim Va<br>00-Yönetim Va | Mesai Ücret Tipi |  |  |
| ■ 2                                                         | Sali<br>Çarşamba<br>Perşembe<br>Cuma<br>Cumartesi<br>Pazar | 08:30<br>08:30<br>08:30<br>08:30<br>08:30<br>08:30<br>00:00 | 18:00<br>18:00<br>18:00<br>18:00<br>00:00<br>00:00 | 09:30<br>09:30<br>09:30<br>09:30<br>09:30<br>00:00<br>00:00 | 08:30<br>08:30<br>08:30<br>08:30<br>02:30<br>07:30                   |             | Calişma Tipi<br>01-ÇALIŞILAN 1<br>01-ÇALIŞILAN 1<br>01-ÇALIŞILAN 1<br>01-ÇALIŞILAN 1<br>01-ÇALIŞILAN 1<br>01-ÇALIŞILAN 1<br>02-HAFTA TA 1<br>02-HAFTA TA 1 | Mola Tipi<br>00-Yönetim Va<br>00-Yönetim Va<br>00-Yönetim Va<br>00-Yönetim Va<br>00-Yönetim Va<br>00-Yönetim Va | Mesai Ücret Tipi |  |  |

- 1. Giriş Saati : İlgili vardiyadaki mesainin başlangıç saatini giriniz.
- 2. Çıkış Saati : İlgili vardiyadaki mesainin bitiş saatini giriniz.
- 3. Yemek Molası: Vardiyadaki toplam mola saatini giriniz. {Çay, Yemek vb.}
- 4. **SGK Saati** : Toplam çalışma saatinden mola süresini çıkardıktan sonra kalan kısmını SGK saatini giriniz. İstisnai durumlar nedeniyle otomatik hesaplana yapılmamaktadır.
- 5. Giriş Tolerans : Vardiya başlangıç saatinden itibaren kaç dakika sonra geç kaldı olarak yazılmasını isterseniz bu süreyi giriş tolerans alanına giriniz. Örnek; Gündüz vardiyasında çalışan personel saat 08:35 işe geldiğinde tolerans süresi olan 00:30 dakika aşıldığından 00:35 dakika maaşından kesilir.
- 6. Çıkış Tolerans : Vardiya bitiş saatinden itibaren kaç dakika sonra mesai yazılmaya başlamasını isterseniz bu süreyi çıkış tolerans alanına giriniz. Örnek; Gündüz vardiyasında çalışan personel akşam 16:30 kadar çıkış yaparsa mesai yazılmaz iken 16:30 dan sonra çıkış yaptığında mesai hesaplanması yapılır.
- 7. Gün Döngüsü : Vardiyanın max. geçerlilik saati olarak düşünülebilir. Örnek; Gündüz vardiyasında 08:00 ila 16:00 arasındadır. Gün döngüsüne 08:30 yazıldığında program 16:00 + 08:30 = 00:30'e gündüz vardiyasına ait bir çıkış olduğunu belirlemiş olursunuz. Bu süreden sonra bir çıkış yapmış ise diğer vardiya ait bir kayıt olduğu belirlenmektedir.
- 8. **Sabit Mesai Saati :** PDKS uygulamasında kullanılmamaktadır. Normal puantaj sisteminde her güne otomatik 2 saat mesai yazılmasını sağlayabilirsiniz.
- 9. **Mola Tipi :** Her vardiyanın bir molası bulunur ama günlere göre farklılık da gösterebilir. Cumartesi veya arefe günlerinde öğleye kadar çalışılan

durumlarda mola verilmeyebilir. İlgili günün karşısına gelip mola tipini değiştirebilirsiniz. Ama mutlaka her günün karşısında mola tipleri tanımlı olmak zorundadır. Boş olması durumunda mola tanımı yapıldığında otomatik dolacaktır.

10. Mesai Ücret Tipi : Çalışma tiplerine göre mesai tipleri otomatik tespit edilir. Resmi tatillerde resmi tatil mesaisi, hafta tatillerinde hafta tatil mesai, hafta içi fazla mesai gibi ancak cumartesi gününü hafta tatili belirleyen işyerlerinde mesailerin tatil mesaisi değil fazla mesai olarak hesaplanması gereken durumlarda mesai ücret tipini değiştirebilirsiniz. Boş bırakıldığında çalışma gün tiplerine göre belirlenecektir.

Vardiya tanımlarındaki üst bölümü doldurduğunuzda alt kısım haftalık olarak otomatik oluşmaktadır. Vardiyaya ait haftalık planda düzenlemeler yapabilirsiniz. Cumartesi çalışılmaması veya öğleye kadar çalışılması, hafta tatilinin Pazar günü değil hafta içi herhangi bir gün olması, kısmi zamanlı çalışanlarda haftanın iki günü çalışılan olarak belirlenmesi gibi.

## <u>Notlar :</u>

- Haftalık SGK çalışma saatinin toplamı 52:30 saat olarak ayarlanmalıdır. Kısmi zamanlı çalışanlar hariç.
- Vardiyanın başlangıç saati ile çıkış saati farklı güne gelir ise yani akşam 20:00'da mesai başlanıp ertesi gün 06:00 mesai bittiğinde vardiya alt detayında sağ klik yapınız ve tarihli girişi seçiniz. Çıkış saatindeki günün 31.12.1899 06:00 olarak giriniz. Eğer 30.06.1899 06:00 olarak kalırsa puantaj tarihi doğru tespit edilemez.

## Molaları Tanımlayınız {Vardiya Planı Listesinden}

Her vardiyanın molası farklı olduğu için mola tanımlarının da yapılması gerekmektedir. Personelin giriş ve çıkış saatine göre ve tanımlanan mola başlama – bitiş saatleri dikkate alınarak kullandığı mola süresi hesaplanmaktadır. Vardiyalarınızı tanımladıktan sonra mola tanım ekranında <u>vardiyalardan otomatik oluştur</u> butonuna tıklayarak otomatik oluşturabilirsiniz.

| 🔁 Mola Tanımla                 | 🔁 Mola Tanımlamaları 🔲 🔀 |                     |                       |                         |                        |                  |                         |  |  |  |
|--------------------------------|--------------------------|---------------------|-----------------------|-------------------------|------------------------|------------------|-------------------------|--|--|--|
|                                |                          |                     |                       |                         |                        |                  |                         |  |  |  |
| Kaydet - Kapat                 |                          |                     |                       |                         |                        | Va               | rdiyalardan Oluştur     |  |  |  |
| Kod                            | Açıklama                 |                     |                       |                         |                        |                  |                         |  |  |  |
| 100                            | Yönetim Vardiy           | ası Molası          |                       |                         |                        |                  |                         |  |  |  |
| 200                            | Gündüz Vardiya           | ası Molası          |                       |                         |                        |                  |                         |  |  |  |
| 300                            | Akşam Vardiya            | sı Molası           |                       |                         |                        |                  |                         |  |  |  |
| 400                            | Gece Vardiyası           | Molası              |                       |                         |                        |                  |                         |  |  |  |
| t. – ▲ √ X                     | +₂ - ▲ √ × (             |                     |                       |                         |                        |                  |                         |  |  |  |
| * Çalışma Tipi                 | Sira No                  | Giriş Saati         | Çıkış Saati           | Giriş<br>Tolerans       | Çıkış<br>Tolerans      | Mesai<br>Yuvarla | Mesai Yuvarlama<br>Tipi |  |  |  |
| <ul> <li>Çalışıları</li> </ul> | 1                        | 08:00               | 16:00                 | 00:30                   | 00:30                  | 00:00            |                         |  |  |  |
| + - ▲ ✓ ×<br>Yemek ve          | Çay Molala<br>Her        | rında ve<br>Hareket | ya Bölün<br>ti Tek Te | ıler Arası<br>k Tanımla | Geçişlere<br>anmalıdır | le Kart          | Basılıyorsa             |  |  |  |

Genellikle vardiya tanımı ile aynı bilgiler içermektedir. İlave olarak aşağıdaki alanlar yer almaktadır.

- Mesai yuvarlama: Akşam çıkış saatinin kaç dakika göre yuvarlanacağını belirlediğinizde küsuratlı dakikaları iptal edebilirsiniz. Örnek <u>00:10</u> yazdığınızda program otomatik olarak yuvarlamanın yarısını hesaplayıp <u>00:05</u> dakikaya kadar olan çıkışları aşağıya 00:05 dakikadan sonraki çıkışları yukarıya yuvarlayarak mesai hesaplaması yapmaktadır. Gündüz vardiyasında çalışan <u>16:46</u> çıkış yapmış ise yukarı yuvarlayarak <u>16:50</u>; <u>16:43</u> çıkış yapmış ise aşağı yuvarlayarak <u>16:40</u> olarak hesaplanır.
- o Mesai yuvarlama tipi: Mesai yuvarlama süresini
  - Sadece hafta içi
  - Hafta içi + Hafta sonu uygulatabilirsiniz.

Burada vardiyalardaki giriş saati, çıkış saati, giriş toleransı, çıkış toleransı tekrar sorulmaktadır. Bunun sebebi bazı firmalar molaya çıktıklarında veya moladan tekrar iş başı yaptıklarında kart okutmaktadır ve molada geçirdikleri süreler molaya giriş ve çıkışına göre hesaplanmaktadır.

## Mola çıkışlarında da kart okutuluyorsa aşağıdaki gibi tanımlayınız.

| 🔁 Mola Tanımlam                | 🔁 Mola Tanımlamaları 🔲 🔀                                                                                          |             |             |                   |                   |                  |                         |  |  |  |
|--------------------------------|----------------------------------------------------------------------------------------------------|-------------|-------------|-------------------|-------------------|------------------|-------------------------|--|--|--|
|                                |                                                                                                    |             |             |                   |                   |                  |                         |  |  |  |
| Kaydet - Kapat                 | Kaydet - Kapat Vardiyalardan Oluştur                                                                              |             |             |                   |                   |                  |                         |  |  |  |
| Kod A                          | çıklama                                                                                                    |             |             |                   |                   |                  |                         |  |  |  |
| 100 Y                          | 'önetim Vardiy                                                                                                    | ası Molası  |             |                   |                   |                  |                         |  |  |  |
| 200 0                          | Sündüz Vardiya                                                                                                    | ası Molası  |             |                   |                   |                  |                         |  |  |  |
| 300 A                          | kşam Vardiya                                                                                                    | sı Molası   |             |                   |                   |                  |                         |  |  |  |
| 400 0                          | ece Vardiyası                                                                                                    | Molası      |             |                   |                   |                  |                         |  |  |  |
|                                |                                                                                                    |             |             |                   |                   |                  |                         |  |  |  |
| <u>+</u> - ▲ √ ×               | 4                                                                                                    |             |             |                   |                   |                  | E.                      |  |  |  |
| Çalışma Hareketler             | Mola Girişleri                                                                                                    |             |             |                   |                   |                  |                         |  |  |  |
| * Çalışma Tipi                 | Sıra No                                                                                                    | Giriş Saati | Çıkış Saati | Giriş<br>Tolerans | Çıkış<br>Tolerans | Mesai<br>Yuvarla | Mesai Yuvarlama<br>Tipi |  |  |  |
| Çalışılan                      | 1                                                                                                    | 08:00       | 12:00       | 00:30             | 00:00             |                  |                         |  |  |  |
| Yemek Saati                    | 1                                                                                                    | 12:00       | 12:30       | 00:00             | 00:00             |                  |                         |  |  |  |
| <ul> <li>Çalışıları</li> </ul> | 2                                                                                                    | 12:30       | 16:00       | 00:00             | 00:30             |                  |                         |  |  |  |
|                                |                                                                                                    |             |             |                   |                   |                  |                         |  |  |  |
| + - ▲ √ ×                      | + - • < × <                                                                                                    |             |             |                   |                   |                  |                         |  |  |  |
| Yemek ve Ç                     | Yemek ve Çay Molalarında veya Bölümler Arası Geçişlerde Kart Basılıyorsa<br>Her Hareketi Tek Tek Tanımlanmalıdır. |             |             |                   |                   |                  |                         |  |  |  |

## • Mola çıkışlarında kart okutulmuyorsa aşağıdaki gibi tanımlayınız.

| 🕿 Mola Tanımla    | maları           |             |                       |
|-------------------|------------------|-------------|-----------------------|
|                   |                  |             |                       |
| Kaydet - Kapat    |                  |             | Vardiyalardan Oluştur |
| Kod               | Açıklama         |             |                       |
| 100               | Yönetim Vard     | yası Molası |                       |
| 200               | Gündüz Vardiy    | vası Molası |                       |
| 300               | Akşam Vardiy     | ası Molası  |                       |
| 400               | Gece Vardiyas    | n Molası    |                       |
| +, - ▲ √ ×        | 4                |             |                       |
| Çalışma Hareketle | eri Mola Girişle | i           |                       |
| * Baş. Saati      | Bit. Saat        | Mola Tipi   |                       |
| ▶ 12:00           | 12:30            | Yemek Saati |                       |
|                   |                  |             |                       |
| + - ▲ √ ×         | 4                |             |                       |

#### • Firmada dönüşümlü vardiya olup olması durumu. {Vardiya Planı Listesinden}

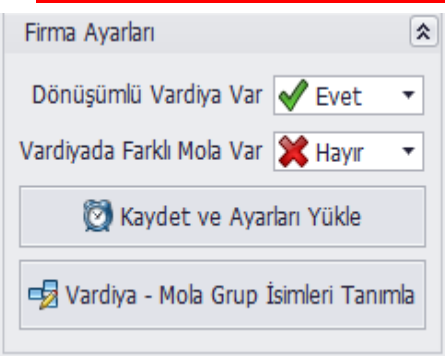

|                    | maları |       |                  |       |
|--------------------|--------|-------|------------------|-------|
|                    |        |       |                  | Kayde |
| Grubu              | Kod    | Simge | Açıklama         |       |
| 衍 Mesai Grupları   | 1      |       | Standart Oran    |       |
| 衍 Mesai Grupları   | 2      |       | Ustalar          |       |
| 衍 Mesai Grupları   | 3      |       |                  |       |
| 衍 Mesai Grupları   | 4      |       |                  |       |
| 衍 Mesai Grupları   | 5      |       |                  |       |
| 🚫 Vardiya Grupları | 1      |       | Yönetim          |       |
| 🛞 Vardiya Grupları | 2      |       | Üretim           |       |
| 🛞 Vardiya Grupları | 3      |       |                  |       |
| 🛞 Vardiya Grupları | 4      |       |                  |       |
| 🚫 Vardiya Grupları | 5      |       |                  |       |
| 🚫 Vardiya Grupları | 6      |       |                  |       |
| 🛞 Vardiya Grupları | 7      |       |                  |       |
| 🛞 Vardiya Grupları | 8      |       |                  |       |
| 🛞 Vardiya Grupları | 9      |       |                  |       |
| 🛞 Vardiya Grupları | 10     |       |                  |       |
| 🗟 Mola Grupları    | 1      |       | 1. Mola Çıkanlar |       |
| 🗟 Mola Grupları    | 2      |       | 2. Mola Çıkanlar |       |
| 🗟 Mola Grupları    | 3      |       | 3. Mola Çıkanlar |       |
| 🗟 Mola Grupları    | 4      |       |                  |       |
| 🗟 Mola Grupları    | 5      |       |                  |       |
| 🗟 Mola Grupları    | 6      |       |                  |       |
| 🗟 Mola Grupları    | 7      |       |                  |       |
| 🗟 Mola Grupları    | 8      |       |                  |       |
| 🗟 Mola Grupları    | 9      |       |                  |       |
|                    | 10     |       |                  |       |

- Dönüşümlü vardiya: Çalışanlar haftalık, 15 günlük, aylık aralıklarla vardiyalar arasında geçiş yapmaktadırlar. Bir hafta gece, bir hafta gündüz gibi. Bu şekilde bir çalışma var ise <u>dönüşümlü vardiya var</u> evet seçiniz. Bu tür dönüşüme tabi kişiler için vardiya planını pratik hazırlamak için kişileri gruplamak gerekecektir. Örnek; Yönetim, Üretim, Ahmet Ustanın Grubu, Mehmet Ustanın Grubu vb.
- Vardiyada farklı mola: Her vardiyanın bir molası vardır. Ancak yemekhanenin yetersiz olması durumunda ve yemekhaneye giriş ve çıkışlarda kart okutulacaksa personeller aynı vardiya içinde farklı zamanlarda molaya çıkabilir. Örnek Gündüz vardiyasında saat 12:00'de birinci grup, saat 12:30'da ikinci grup çıkabilirler. Böyle durumda <u>vardiyada</u> <u>farklı mola var</u> seçeneğini evet olarak belirleyiniz. Bu dönüşümleri daha pratik tanımlayabilmek için mola gruplarının tanımlanması gerekmektedir. Örnek; İlk yemeğe çıkanlar, İkinci yemeğe çıkanlar gibi.
- Mesai Grupları : Fazla mesai, tatil mesai gibi mesailerin oranları personellere göre değişkenlik gösterebilir. Örnek, usta başları fazla mesaiye kaldıklarında 0.75 iken işçiler mesaiye kaldıklarında 0.50 olabilir. Böyle durumda kişileri gruplamak daha rahat bir kontrol sağlayacaktır.

## Mesai Hesaplama Tipleri {Vardiya Planı Listesinden}

Mesai hesaplamaları personellere göre değişkenlik gösterebilir. Yönetim kadrosu için mesai hesaplanması istenmezken, üretim personellerinde istenebilir. Mesai denkleştirmesi işçiler için uygulanırken ustalar için uygulanmayabilir. Bu durumda mesai hesaplama parametrelerini aşağıdaki gibi belirleyebilirsiniz.

| P | Mesai H | esaplama Tipleri               |                            |                                        |                                     |  |  |  |
|---|---------|--------------------------------|----------------------------|----------------------------------------|-------------------------------------|--|--|--|
|   | Kaydet  | Eğitim Videoları               |                            |                                        |                                     |  |  |  |
| * | Kod     | Açıklama                       | Denkleştirme Tipi          |                                        |                                     |  |  |  |
| Þ | 0       | Mesai Var                      | Denkleştir Kalanını Yaz    | Açıklama Mesai Var                     |                                     |  |  |  |
|   | 9       | Mesai + Denkleştir             | Denkleştir Kalanını İptal  | Mesai Hesaplanacak Durumlar            |                                     |  |  |  |
|   | 10      | Mesai + Denkleştir + Kalanı Ya | Denkleştir Kalanını Yaz    | Akşam Geç Çıkmışsa Hesapla             | ✓                                   |  |  |  |
|   | 11      | Mesai + Denkleştir + Kalanı De | Denkleştir Kalanını Devret | Hafta İçi İşe Erken Gelirse Hesapla    |                                     |  |  |  |
| _ | 99      | Mesai Yok                      | Yok                        | Diğer Günler İşe Erken Gelirse Hesapla |                                     |  |  |  |
|   |         |                                |                            | Günlük Çalışmayı Geçerse Hesapla       |                                     |  |  |  |
|   |         |                                |                            | Tatillerde Mesai Hesapla               | ~                                   |  |  |  |
| L |         |                                |                            | Eksi Mesai Hesapla                     | nacak Durumlar                      |  |  |  |
|   |         |                                |                            | Günlük Çalışmanın Altındaysa           | ✓                                   |  |  |  |
|   |         |                                |                            | Varsa ve Günlük Çalışmanın Altındayda  |                                     |  |  |  |
| L |         |                                |                            | Hafta Tatili Hak                       | Etme Şartları                       |  |  |  |
|   |         |                                |                            | Hafta Tatili İçin Min. Çalışma Saati   | 45                                  |  |  |  |
|   |         |                                |                            | Hafta Tatili Hak Etme Şartı            | Hafta Tatilinden Önceki 7 Gün İçind |  |  |  |
| L |         |                                |                            | Denkleştirm                            | e Ayarları                          |  |  |  |
|   |         |                                |                            | Denkleştirme Tipi                      | Denkleştir Kalanını Yaz             |  |  |  |
|   |         |                                |                            | Denkleştirmeye Tabi Mesai              | Fazla Mesai                         |  |  |  |
|   |         |                                |                            | Denkleştirmeye Tabi Günlük Max. Mesai  | 11                                  |  |  |  |
|   |         |                                |                            | Artan Ay Günleri {Ocak,Mart}           | 1 Gün İşe Gelmemişse Eksi Mesai Al  |  |  |  |
|   |         |                                |                            |                                        |                                     |  |  |  |
| + | 5 = ≜ √ | × (                            | ►                          |                                        |                                     |  |  |  |

Örnekler; Gündüz vardiyası 08:00 – 16:00 arasında olup 00:30 dakika mola, 00:15 dakika giriş toleransı ve 00:30 dakika çıkış toleransına göre anlatılmıştır.

#### • (+) Mesai Hesaplanacak Durumlar

- Akşam Geç Çıkmışsa : Çıkış saati 16:30 den sonrası için mesai hesaplar.
- Hafta İçi Erken Gelirse: Giriş saati 08:00 den öncesi için mesai hesaplar.
- Diğer Günlerde İşe Erken Gelirse : Hafta sonu 08:00 den önce iş başı yapanlarda mesai başlangıç saatini giriş saati olarak almak için seçiniz.
- Günlük Çalışmayı Geçerse : Vardiyanın mola süresi hariç günlük çalışma saati 07:30 saattir. Bu saatin üzerinde çalışma olduğunda mesai hesaplatmak için seçiniz.
- **Tatillerde Mesai Hesapla :** Hafta sonlarında çalışma olduğunda mesai hesaplatmak için seçiniz.

## • (-) Eksi Mesai Hesaplanacak Durumlar

 Günlük Çalışmanın Altındaysa : Vardiyanın mola süresi hariç günlük sgk çalışma saati 07:30 saattir. Çalıştığı süre bu saatin altında ise ve yapmış olduğu mesaiden düşmesi isteniyorsa seçiniz.

## Mesai Varsa ve Günlük Çalışmanın Altındaysa :

Vardiyanın mola süresi hariç günlük sgk çalışma saati 07:30 saattir. Çalıştığı süre bu saatin altında ise ve o güne ait mesai de varsa ve mesai saatinden düşmesi isteniyorsa seçiniz.

## • Hafta Tatili Hak Etme Şartları:

- Hafta Tatili İçin Min. Çalışma Saaati : Haftalık 45 saat çalışan kişi hafta tatilini hak eder. Çalışanın hafta tatilini hak edebilmesi için belirli bir çalışması gereken saati girebilirsiniz. Girilmediği takdirde hafta tatilleri her hangi bir kontrol olmadan verilmektedir.
- Hafta Tatili Hak Etme Şartı : Haftalık çalışma saatinin nasıl bulunacağını belirleyiniz. Denkleştirmeye tabi personellerde mesai saatleri de dikkate alınır. İşe başladığı ilk hafta dikkate alınmaz.
  - Hafta tatilinden önceki 7 gün içindeki çalışma saatine bakılarak.
  - Her ayın 1..7, 8..15 vb. günlerine bakılarak.
  - Aylık Çalışma Saatine orantılayarak.

## • Denkleştirme Ayarları :

Denkleştirme; Çalışanın toplam mesaisinden işe gelmediği veya eksik çalıştığı saatlerin düşülerek kalanının yazılması veya devredilmesidir. Bunun için aşağıdaki ayarların yapılması gerekmektedir.

- Denkleştirmeye Tabi Günlük Max. Mesai : Günlük belli bir saatin üstünü denkleştirmeye tabi tutmadan direkt mesai olarak yazılması istenebilir. Örnek günlük 11 saatten sonraki çalışmalarda direkt mesai olarak yazılması.
- Artan Ay Günleri {Ocak, Mart}: Aylıklı çalışan kişilerde artan aylarda bir gün işe gelmediğinde maaşında değişiklik olmaz çünkü maaşı 30 güne göre hesaplanır. 1 gün işe gelmemişse mesai saatinden düşmesini sağlayabilirsiniz.
- Denkleştirmeye Tabi Mesai : Hangi mesai tipinin denkleştirmeye tabi olduğunu bildiriniz.

#### • Denkleştirme Tipi :

- Denkleştirme Yok : Çalışmadığı sürelerinin mesailer ile karşılanmasını istenmemesi durumunda seçiniz.
- Denkleştir Kalanı İptal : Çalışmadığı süreler mesailerden karşılandıktan sonra kalan mesainin de verilmemesi için seçiniz.
- Denkleştir Kalanını Yaz : Çalışmadığı süreler mesailerden karşılandıktan sonra kalan mesainin ilgili ayda yazılması için seçiniz.
- Denkleştir Kalanını Devret : İş kanununa göre 2 ay süre ile telafi çalışma süresi belirlenebilir. Böyle bir durumda 1. Ayda fazla mesai yaptırılıp bir sonraki ayda çalışana izin verilerek mesaileri ile tamamlanmasını sağlayabilirsiniz. Bu seçenek seçildiğinde çalışan Ocak ayında 20 saat mesai yapmışsa Şubat ayına 20 saat devredilir. Şubat ayında 2 gün işe gelmediğinde 2 x 7.5 = 15 saat mesaiden düşülür ve kalan mesaisi şubat bordrosuna aktarılır.

- Denkleştir Negatif Devret : Yukarıdaki örnekte olduğu gibi 3 gün izin verilmiş olsaydı 3 x 7.5 = 22.50 saat – 20.00 mesai vardı kalan 2.50 saat eksi mesainin bir sonraki aya devir edilerek önümüzdeki aydaki mesaisinden de düşmesi sağlanabilir.
- Denkleştir Kalanı Negatifse Devret : Maktu aylık ile çalışan personellerde yıllık 270 saat mesai dahil ücret ile sözleşme yapılır. Bir yıl içinde 270 saatten sonraki mesai ücretlerinin verilmesi sağlanabilir. Bu durumda bu seçenek seçilen personellerde bir kereye mahsus -270 saat mesai tanımlanır. Sonraki ayları program otomatik takip edecektir.

## <u>Çalışma Hareketleri</u>

Personelin her bir işlemi bir harekettir. {Çalışılan, Yemek Saati, Çay Saati, Ücretsiz, Ücretli İzin vb.} Bu hareketlerin SGK Saati, Mesai Saati, Hafta tatil saati hesaplamasındaki pozisyonları belirleyebilirsiniz.

| P | 🔁 Çalışma Hareket Tipleri 🔲 🗌     |                       |              |              |                                |                                                                                                    |  |  |  |  |  |  |  |
|---|-----------------------------------|-----------------------|--------------|--------------|--------------------------------|----------------------------------------------------------------------------------------------------|--|--|--|--|--|--|--|
|   | Kaydet - Kapat Standartları Yükle |                       |              |              |                                |                                                                                                    |  |  |  |  |  |  |  |
| * | Kod                               | Açıklama              | SGK Süresi   | Mesai Süresi | Hafta Tatil Denkleştirme Mesai | Geç Gelme SGK Kat Sayısı                                                                                                    |  |  |  |  |  |  |  |
|   | 1                                 | Çalışılan             | 🞯 Ekle       | 🞯 Ekle       |                                | 0                                                                                                    |  |  |  |  |  |  |  |
|   | 2                                 | Saatlik Ücretli İzin  | 📴 Ekle       | 🖳 Değiştirme |                                | 1                                                                                                    |  |  |  |  |  |  |  |
| I | 3                                 | Saatlik Ücretsiz İzin | 🖳 Değiştirme | 🖳 Değiştirme | •                              | 1                                                                                                    |  |  |  |  |  |  |  |
|   | 4                                 | Çalışma Cezası Saati  | 🕵 Çıkar      | 🖳 Değiştirme |                                | 1                                                                                                    |  |  |  |  |  |  |  |
|   | 5                                 | Mesai Cezası          | 🖳 Değiştirme | 🕵 Çıkar      |                                | 1                                                                                                    |  |  |  |  |  |  |  |
|   | 6                                 | Mesai Ödülü           | 🖳 Değiştirme | 📴 Ekle       |                                | 1                                                                                                    |  |  |  |  |  |  |  |
|   | 7                                 | Yemek Saati           | 🖳 Değiştirme | 🖳 Değiştirme |                                | 1                                                                                                    |  |  |  |  |  |  |  |
|   | 8                                 | Çay Saati             | 🖳 Değiştirme | 🖳 Değiştirme |                                | 1                                                                                                    |  |  |  |  |  |  |  |
|   |                                   |                       |              |              |                                |                                                                                                    |  |  |  |  |  |  |  |
| + |                                   | <b>× √ ×</b>          |              |              |                                | E State State Stat |  |  |  |  |  |  |  |

#### <u>Cihaz Tanımlamaları</u>

Kart okutma sisteminde kullandığınız cihaz bilgileri bu bölümde tanımlanmaktadır. Örnek txt dosyası içindeki data aşağıdaki gibidir. Cihazdan cihaza farklılık gösterebilir.

62141 0 01.01.2018 07:25 62140 0 01.01.2018 08:25 62142 0 01.01.2018 15:25 62141 0 01.01.2018 17:45 62140 0 01.01.2018 19:45 62143 0 01.01.2018 23:25 62144 0 01.01.2018 23:45 62142 0 02.01.2018 00:45 62141 0 02.01.2018 07:09 62140 0 02.01.2018 08:09 62144 0 02.01.2018 08:10 62143 0 02.01.2018 08:15 62142 0 02.01.2018 15:09 62141 0 02.01.2018 17:52 62140 0 02.01.2018 19:53 62143 0 02.01.2018 23:09 62144 0 02.01.2018 23:52 62142 0 03.01.2018 00:05 62141 0 03.01.2018 07:12 62143 0 03.01.2018 08:05 62140 0 03.01.2018 08:12

Gelen data incelendiğinde her alan arasında boşluk karakteri kullanılmış ve alanlar aşağıdaki gibidir.

- 1. Alanda personel kart numarası
- 2. Alanda giriş veya çıkış olduğunu belirtilmiş ancak genellikle bu veri yanlıştır. Çünkü personel kart okutmadan önce giriş veya çıkış olduğunu bildirmez.
- 3. Alanda Kayıt Tarihi (Format önemlidir. GG/AA/YYYY)
- 4. Alanda Kayıt Saati yer almaktadır.

| 🄁 Cihaz Tanımları     |         |                             |          |            |                        |                 | <b>D</b> 🔀       |
|-----------------------|---------|-----------------------------|----------|------------|------------------------|-----------------|------------------|
| Sec                   |         |                             |          |            |                        | St              | andartları Yükle |
| PDKS CİHAZLAR LİSTESİ |         |                             |          |            |                        |                 |                  |
| 🔹 Seç 🛛 Cihaz Adı     |         | Cihazdan Veriyi Alan Exe Do | osyası   | Oluşar     | n Text Dosyası Adı     | Ayraç Karekteri | Transferden S    |
| > 🔲 Perkotek          |         |                             |          | C:\Users\E | rol\Desktop\OrkaAktarn |                 |                  |
| + - • • × •           |         |                             |          |            |                        |                 | •                |
|                       |         |                             |          |            |                        | CİHAZ S         | ABLON AYARI      |
| * Alan Adı            | Sıra No | Sabit Değer                 | Başlagıç | Karekter   | Kopyalanacak Karekt    | ter Fo          | rmat No          |
| > Kart No             | 1       |                             |          |            |                        |                 |                  |
| Hareket Tipi          | 1       | 1                           |          |            |                        |                 |                  |
| Kayıt Tarihi          | 3       |                             |          |            |                        | gg-aa-yyyy      | r i i            |
| Kayıt Saati           | 4       |                             |          |            |                        |                 |                  |
|                       |         |                             |          |            |                        |                 |                  |
| + - + ~ X •           |         |                             |          |            |                        |                 | •                |

**Cihazdan Veriyi Alan Exe Dosyası :** Kullandığınız cihaz ile birlikte verilen uygulamayı belirtiniz. Bu uygulama transfere başlamadan önce otomatik tetiklenebilir ve cihazdaki tüm bilgileri txt aktarır.

**Oluşan Text Dosyası Adı :** PDKS cihazının oluşturduğu txt dosyasını belirtiniz. **Ayraç karakteri :** Alanlar arasında karakteri giriniz.

**Transferden Sonra Sil**: Kayıtlar Orka SQL 2012 aktarıldıktan sonra txt dosyasının silinmesini sağlayabilirsiniz.

#### Notlar : Aşağıdaki alanlar transfer edileme sebepleridir.

Kart No, Personeli tanımladığınız kart numarası ile birebir aynı olmak zorunda aksi takdirde personel bulunamaz.

**Sıra No**, Txt dosya analizinde alanların sıra numaralarını belirlemiştik bu bilgileri giriniz.

Kayıt Tarihi : Txt dosya analizinde tarih alanının formatını belirlemiştik.

#### PERSONEL KARTLARININ TANIMLANMASI

**İşlemler / Personel Listesi**nde personel kartlarınızı tanımlayabilirsiniz, düzeltebilirsiniz, silebilirsiniz.

Yeni personel tanımlamak için yeni kimlik butonuna tıklayınız. Zorunlu alanlar aşağıda belirtilmiştir.

- Kart No: PDKS cihazındaki kart no ile aynı olmak zorundadır. Bu alana göre transferbulunacaktır.
- **İşe Giriş Tarihi** : Personelin işyerinde veya şube işe başlama tarihini giriniz. Kayıt Tarihi kontrol yapılmaktadır ve kart numarasından personel için önemlidir.
- İşten Çıkış Tarihi : Personelin işyerinden veya şubeden çıkış tarihini giriniz. Kayıt Tarihi kontrol yapılmaktadır ve kart numarasından personel için önemlidir.
- **Doğum tarihi :** Yıllık izin haklarının hesaplanmasında önemlidir. 18 yaşından küçük ve 50 yaşından büyük kişilerin izin hakkı 20 iş günüdür.
- Ücret Cinsi :
  - Aylık : Personel maaşında saatlik kesinti veya artan aylarda {Ocak, Mart} 1 gün işe gelmediğinde de maaşından kesinti yapılmaz. Çünkü 30 Güne göre hak edilen ücret hesaplanır.
  - Günlük : Personel maaşında saatlik kesinti yapılamaz. Ay içinde kaç gün çalışmış 31 gün aylarda 31 günlük 28 çeken aylarda 28 günlük ücrete göre hesaplanır. Yani Ocak, Şubat, Nisan ücretleri aydaki gün farklarından dolayı değişkenlik gösterecektir.
  - Saatlik : Aylık Ücreti 225 saate bölünür ilgili aydaki sgk çalışma saati ile çarpılarak hak edilen ücret bulunur. Örnek; Ocak ayında 31 gün x 7.50 saat = 232.50 saatlik ücret ödenir. Şubat ayında 28 x 7.50 = 210 saatlik ücret ödenir. Dolayısıyla her ay farklı ücret hak edebilir.
  - Aylık + Saatlik : İlgili aydaki gün sayısına göre çalışması gereken saat bulunur. Örnek Ocak ayı içi 31 gün x 7.50 {sabittir.} = 232.50 saat çalışması gerekir. İlgili aydaki çalıştığı saat ile çarpılarak hak edilen ücret bulunur. Aylık Ücret / 232.50 x 230.00 hak edilen ücret olarak hesaplanır. Sakıncası saatlik ücret her ay farklı olur. Ocak ayında aylık ücret 232.50 bölünerek bulunurken şubat ayında 210.00 bölünerek bulunur.
  - Aylık Saatlik : Daha önceki ücret cinslerinde çalıştığı süre ile birim hak edilen ücret çarpılarak bulunur. Bu ücret cinsinde ise çalışma günü 27 günden büyükse aylık ücretinden çalışmadığı saatlerin veya günün ücreti maaşından kesilir, 27 günden az ise çalıştığı sürenin ücreti verilir. Böylelikle aylıklı çalışan personellerde işe gelmediği gün veya saatin maaşından kesintisi sağlanmış olur ve saatlik ücretinde değişiklik olmaz.
- **PDKS Tabi** : Çalışanların tamamı kart okutmayabilir. Bu sebepten dolayı kart okutmayanlar için PDKS tabi hayır seçiniz.
- Vardiya Kaynak: Cihazların oluşturduğu txt dosyalarında sadece personel kart no, tarih ve saat vardır. Yani okunan kayıtta puantaj tarihi, vardiyası, giriş veya çıkış olduğu belli değildir. Yani sadece tarih ve saatten personelin puantaj tarihi, vardiyası, giriş veya çıkış olduğunun bulunması gerekmektedir. Bunu bulan 3 yöntem vardır.

- **Sabit Vardiya :** Tek Vardiyada çalışanlar için kullanılır. Kesinlikle vardiya değişikliği yoktur. Yönetim Kadrosu için kullanılabilir.
- Planlı Vardiyadan : Daha önceden planlanan düzene göre personeller çalışır.
  - 01.01.2018 15.01.2018 arasında A Grubunda çalışanlar Gündüz
  - 01.01.2018 –15.01.2018 arasında B Grubunda çalışanlar Gece
  - 16.01.2018 31.01.2018 arasında A Grubunda çalışanlar Gece
  - 16.01.2018 –31.01.2018 arasında B Grubunda çalışanlar Gündüz vardiyasına
- Saatten Otomatik Bul: Çalışanın hangi vardiyada olduğu belli değildir. Kartını okuttuğu tarih ve saat daha önce belirlenmiş vardiyalar arasında analiz edilir ve en yakın vardiya çalıştığı vardiya olarak otomatik tespit edilir.
- Vardiya Grubu: Planlı vardiyadan veya saatten otomatik bul sisteminde personeller gruplara ayrılmalıdır. Bu bölüme personel hangi gruba tabi ise seçiniz.
- **Mola Grubu :** Bir vardiya yemekhane yetersizliği nedeni ile birden fazla mola süreleri olacaksa ve mola çıkışlarında kart okutulacaksa mola grupları tanımlanmalıdır. Bu bölümde personelin tabi olduğu mola grubunu seçiniz.
- Vardiya : Planlı vardiyadan veya saatten otomatik bul yöntemlerinde vardiyası tespit edilemezse hangi vardiya tabi olacağını seçiniz. İzin girişlerinde ise hafta tatilinin tespiti buradaki vardiyaya göre hesaplanacaktır.
- **Mola :** Planlı vardiyadan veya saatten otomatik bul yöntemlerinde molası tespit edilemezse hangi molaya tabi olacağını seçiniz.
- Mesai Aktarım Tipi : Daha önce tanımlanmış mesai hesaplama tiplerinden tabi olduğu mesai tipini belirleyiniz.
- **Mesai Oran Grubu :** Personelin tabi olduğu mesai oran grubunu belirtiniz. Bir mesai tipi çalışanlara göre farklılık gösteriyorsa. Fazla mesai işçiler 0.50, ustalarda 0.75 vb.

Vardiya Kaynağı Planlı Vardiyadan Seç Kullanılmış İse: Transfere başlamadan önce tarih aralığı verilerek hangi tarihte hangi grup hangi vardiyada çalışacağının belirlenmesi gerekmektedir.

💓 Vardiya Grubu Planlarını Hazırla

| 🕦 Bordr | o Tanımları  |                |                       |                    | 🗖 🗖                |
|---------|--------------|----------------|-----------------------|--------------------|--------------------|
|         | 2            | >              |                       |                    |                    |
| Kaydet  | Eğitim Via   | leoları        |                       |                    |                    |
|         |              |                | [Vardiya Planları / Ö | ÖZEL TANIMLAR]     |                    |
| * Başl  | angıç Tarihi | Bitiş Tarihi   | Yönetim               | Üretim Ahmet       | Üretim Mehmet      |
| • 01.01 | .2018 Pzt    | 15.01.2018 Pzt | 1-Yönetim Vardiyası   | 2-Gündüz Vardiyası | 4-Gece Vardiyası   |
| 16.01   | .2018 Sal    | 31.01.2018 Çar | 1-Yönetim Vardiyası   | 4-Gece Vardiyası   | 2-Gündüz Vardiyası |
|         |              |                |                       |                    |                    |
|         |              |                |                       |                    |                    |
|         |              |                |                       |                    |                    |
|         |              |                |                       |                    |                    |
|         |              |                |                       |                    |                    |
| + - *   | ×            | 4              |                       |                    |                    |

Vardiya Kaynağı Saatten Otomatik Bul Kullanılmış İse: Transfere başlamadan önce hangi grubun hangi vardiyalarda araştırılacağı belirlenmelidir.

😰 Saatten Vardiya Bul Ayarları

| 🎓 Bordro     | Tanın | nları         |                              |
|--------------|-------|---------------|------------------------------|
| $\checkmark$ |       |               |                              |
| Kaydet       | Eğit  | tim Videoları |                              |
|              |       | [Grup         | Vardiyaları / ÖZEL TANIMLAR] |
| * ID         |       | Grubu         | Vardiyası                    |
| •            | 1     | Üretim        | 2-Gündüz Vardiyası           |
|              | 2     | Üretim        | 3-Akşam Vardiyası            |
|              | 3     | Üretim        | 4-Gece Vardiyası             |
|              |       |               |                              |
|              |       |               |                              |
|              |       |               |                              |
|              |       |               |                              |
|              |       |               |                              |
| <b>4 -</b> 4 |       |               |                              |
| <b>T - A</b> | Y X   |               | P                            |

## Personel Vardiya Planı Listesinde

Sağ Klik ile personel kartında tanımlanan alanlar {Vardiya kaynağı, vardiya grubu, vardiya, mola, mesai grubu, mesai hesaplama tipleri} için toplu değiştirme yapabilirsiniz. Personel listesi üzerinde sağ klik yaparak aşağıdaki menü gelecektir.

| * | Seç   | Kart No | T.C. Kimlik No | Adı   | Soyadı   | Giriş Tarihi | Çıkış Tarihi | Vardiya Kaynak  | Vardiya Grubu | Vardiya            |       |
|---|-------|---------|----------------|-------|----------|--------------|--------------|-----------------|---------------|--------------------|-------|
| • | 🖌 Seç | 62144   | 12345678905    | Ali   | SARAY    | 01.01.2004   |              | Saatten Otomati | Üretim        | 1-Yönetim Vardiyas | 100-Y |
| 1 | 🖌 Seç | 62140   | 12345678901    | Erol  | DEMİRCAN | 01.01.2018   |              | Sabit Vardiya   | Yok           | 1-Yönetim Vardiyas | 100-Y |
| 1 | 🖌 Seç | 62141   | 12345678902    | Hasan | YILDIZ   | 01.01.2018   |              | Saatten Otomati | Üretim        | 1-Yönetim Vardiyas | 100-Y |
| 1 | 🖌 Seç | 62142   | 12345678903    | Murat | TUNA     | 01.01.2000   |              | Saatten Otomati | Üretim        | 1-Yönetim Vardiyas | 100-Y |
| 1 | 🖌 Seç | 62143   | 12345678904    | Nuran | YILDIZ   | 01.01.2000   |              | Saatten Otomati | Üretim        | 1-Yönetim Vardiyas | 100-Y |

| PER                                                               | SONELLER                                                                                                   | ]        |                                                                                                    |
|-------------------------------------------------------------------|----------------------------------------------------------------------------------------------------|----------|----------------------------------------------------------------------------------------------------|
|                                                                   | Tümünü İşaretle<br>Tümünün İşaretini Kaldır<br>Vardiya Grubu Planlarını Hazırla<br>Vardiya Planını Oluştur |          |                                                                                                    |
|                                                                   | TOPLU İŞLEMLER                                                                                             | <b>1</b> | Vardiya Kaynak Değiştir                                                                                                    |
| TAN<br>(2)<br>(3)<br>(3)<br>(3)<br>(3)<br>(3)<br>(3)<br>(3)<br>(3 | IMLAMALAR<br>Vardiya Tanımlamaları<br>Mola Tanımlamaları<br>Çalışma Hareketleri<br>Ayarlar                 |          | Vardiya Grubunu Değiştir<br>Vardiya - Mola Değiştir<br>Mesai Grubunu Değiştir<br>Mesai Aktarım Tipini Değiştir<br>PDKS Kullanımını Değiştir |
| RAP                                                               | ORLAR                                                                                                    |          |                                                                                                    |
|                                                                   | Seçili Personel Vardiya Planı<br>PDKS Tabi Olmayanları Listele<br>Toplamları Göster<br>Tablo Özellikleri   |          |                                                                                                    |

Vardiya Planları oluşturulduktan sonra personellerin her günü için hangi vardiyada oldukları belirlenmiş olur. Günlük Vardiya Planı Listesinden değişiklik yapabilirsiniz, oluşturulan vardiya planını silebilirsiniz veya toplu işlemler ile değiştirebilirsiniz.

| 🐉 PERSONEL LİSTESİ 🕝 GÜNLÜK VA                                                                            | RDİYA PLANI LİSTESİ                     |                               |                               |               |            |                  |                   |                    |                                                      |                |
|----------------------------------------------------------------------------------------------------|-----------------------------------------|-------------------------------|-------------------------------|---------------|------------|------------------|-------------------|--------------------|------------------------------------------------------|----------------|
| İŞLEMLER 🔻                                                                                                | * Adı                                   | Soyadı                        | Giriş Tarihi                  | Çıkış Tarihi  | Seç        | Tarih            | Plan Çalışma Tipi | Vardiya            | Mola                                                 | Mesai 📩        |
| •                                                                                                    | Ali                                     | SARAY                         | 01.01.2004                    |               |            | 01.Oca.2018 Pzt  | 🔲 03-RESMİ TATİL  | 2-Gündüz Vardiyası | 100-Yönetim Vardiyası Mo                             | la Bayram M    |
| 🐒 Tümünü İşaretle                                                                                         | Ali                                     | SARAY                         | 01.01.2004                    |               |            |                  |                   | iyası              | 100-Yönetim Vardiyası Mo                             | la Fazla Mes   |
| Tümünün İşaretini Kaldır                                                                                  | Ali                                     | SARAY                         | 01.01.2004                    |               | A          | Tümünü İs        | aretle            | iyası              | 100-Yönetim Vardiyası Mo                             | la Fazla Mes 🗌 |
| Vardius Blazuri Ci                                                                                        | Ali                                     | SARAY                         | 01.01.2004                    |               | $\sim$     | rumana iş        | purctic           | iyası              | 100-Yönetim Vardiyası Mo                             | la Fazla Mes   |
|                                                                                                    | Ali                                     | SARAY                         | 01.01.2004                    |               |            |                  |                   | iyası              | 100-Yönetim Vardiyası Mo                             | la Fazla Mes   |
|                                                                                                    | Ali                                     | SARAY                         | 01.01.2004                    |               |            | Tümünün          | Isaretini Kaldı   | iyası              | 100-Yönetim Vardiyası Mo                             | la Fazla Mes   |
| 😨 Vardiya - Mola Değiştir                                                                                 | All                                     | SARAY                         | 01.01.2004                    |               | -          |                  |                   | iyasi              | 100-Yonetim Vardiyasi Mo                             | ati Mesi       |
| Maasi Ürrat Tisisi Dağıstir                                                                               | All                                     | SARAY                         | 01.01.2004                    |               |            |                  |                   | Iyası              | 100-Yonetim Vardiyasi Mo                             | liz Fazia Mes  |
| 🐙 Mesal Ocret ripini Degişur                                                                              | All                                     | SARAY                         | 01.01.2004                    |               | 6          | Vardiya - N      | /lola Değistir    | Iyası              | 100-Yonetim Vardiyasi Mo                             | liz Fazia Mes  |
| Çalışma Tipini Güncelle                                                                                   | All                                     | SARAY                         | 01.01.2004                    |               | 0          |                  | <b>2</b> •        | IVASI              | 100-Yonetim Vardiyasi Mo                             | k Fazia Mes    |
|                                                                                                    | All                                     | SARAY                         | 01.01.2004                    |               | 072        |                  |                   | Iyası              | 100-Yonetim Vardiyasi Mo                             | k Fazia Mes    |
| FİLTRE DEĞERLERİ 🔻                                                                                        | All                                     | SARA Y                        | 01.01.2004                    | 1             |            | Mesai Ucre       | et Tipini Değiş   | tir iyasi          | 100-Yonetim Vardiyasi Mo                             | k Fazia Mes    |
| Seçili Şube                                                                                               |                                         | CARAY                         | 01.01.2004                    |               | -          |                  |                   | iyasi              | 100-Yonetim Vardiyasi Mo                             | k Fazia Mes    |
| Tarib Dikkate Al                                                                                          | Ali                                     | CADAV                         | 01.01.2004                    |               |            |                  |                   | iyası              | 100-Yonetim Vardiyasi Mu<br>100 Vönetim Vardiyasi Mu | t Eazla Mos    |
|                                                                                                    |                                         | CARAV                         | 01.01.2004                    |               | 100        | Columna Ti       | atint Concelle    | iyasi              | 100-Yonetim Vardiyasi Mo                             | t Fazia Mos    |
| PERSONEL KART NO                                                                                          |                                         | SARAY                         | 01.01.2004                    |               | -          | Çalışma T        | pini Guncelle     | 151                | 100-Yönetim Vardiyasi Mo                             | k Fazia Mes    |
| DAG.                                                                                                    |                                         | SARAY                         | 01.01.2004                    |               |            |                  |                   | 151                | 100-Yönetim Vardiyasi Mo                             | k Fazia Mes    |
| BITIŞ                                                                                                    |                                         | SARAY                         | 01 01 2004                    |               | _          |                  |                   | 101                | 100-Yönetim Vardiyasi Mo                             | l: Fazia Mes   |
| PUANTAJ TARÍHÍ                                                                                            | Ali                                     | SARAY                         | 01 01 2004                    |               |            | Vardiva Pla      | anını Sil         | 151                | 100-Yönetim Vardiyasi Mo                             | ik Fazia Mes   |
| BAŞ. 01.01.2018                                                                                           | Ali                                     | SARAY                         | 01 01 2004                    |               | LA         | i analya i na    |                   | ISI ISI            | 100-Yönetim Vardiyası Mo                             | k Tatil Mes    |
| BİTİŞ 31.01.2018                                                                                          |                                         |                               |                               |               |            |                  |                   |                    | ,,,,,,                                               |                |
| VARDİYASI                                                                                                 |                                         |                               |                               |               |            | ä .              |                   |                    |                                                      | -              |
| BAŞ.                                                                                                    | H4 44 4 1 1 1 1 1 1 1 1 1 1 1 1 1 1 1 1 | ▲ √ ×                         | 4                             |               | 0          | Tablo Ozel       | likleri           | ▶ ⊨                |                                                      | . → I          |
| PDKS Cibaz Kavitl                                                                                         | arinin Tro                              | insfor l                      | dilmos                        | · · ·         |            |                  |                   |                    |                                                      |                |
| SGK SİTELERİ                                                                                              | _0200_2018                              | 01.01.2018                    | - 31.12.2018                  | J 100000 -    | Merkez     |                  | PDKS Uygulama     | ası                |                                                      |                |
| Image: Second system         Image: Second system           Hazırla         Cihaz Kayıtlarını Transfer Et | Cihaz Tanımları                         | Çift Tıkla                    | 🖁 Kayıt Detay İç              | in 🔽 Per      | rsonel Lis | ite Aç - Kapat E | ğitim Videoları   |                    |                                                      |                |
| Puantaj Tarihi Basla Tarihi 01.01.2018                                                                    | 🔿 Giris Yapmav                          | — Tüm Giriş Çi<br>anlar 🔘 Gec | kış Listesi Rapor<br>Gelenler | u             | lenler     | Saat             | Gösterimi 💛 😵     |                    |                                                      |                |
| Dhia Tarihi 21 01 2010                                                                                    |                                         |                               |                               |               |            | Sirai            |                   |                    |                                                      |                |
| BIUŞ TATINI 31.01.2018 -                                                                                  | 💛 Çikiş Yapmay                          | anlar 🔾 Geç                   | Çıkanlar                      | 🔵 Erken Çık   | anlar      |                  |                   |                    |                                                      |                |
| Şube Merkez 👻                                                                                             | O Gelmeyenler                           | Tüm                           | nü (                          | ) Giriş Çıkış | Kaydı Ol   | a                |                   |                    |                                                      |                |
|                                                                                                    |                                         |                               |                               |               |            |                  |                   |                    |                                                      |                |

Cihazdaki kayıtların txt dosyasına alınması ve programa aktarılması için Cihaz Kayıtlarını Transfer Et butonunu tıklayınız.

Not; Eğer dosyanın içinde tüm şubelerin kayıtları var ise Şube bölümünü siliniz. Aksi takdirde gelen kayıtları sadece ilgili şubede araştırır.

Transfer işlemi bittiğinde aşağıdaki liste ile karşılaşacaksınız. Görüldüğü gibi kayıt tarihi ve saatten puantaj tarihi, vardiyası, molası ve giriş ve çıkış kaydı bulunmuştur.

Yeşil renkli kayıtlar mesai olduğunu, kırmızı olanlar ise geç gelindiğini veya erken çıktığını göstermektedir.

| Seç | Kart No | Adı   | Soyadı   | Tarih          | Çalışma Tipi     | Vardiya             | Mola               | Hareket Tipi | S. No | Giriş Saati | Çıkış Saat |
|-----|---------|-------|----------|----------------|------------------|---------------------|--------------------|--------------|-------|-------------|------------|
|     | 62141   | Hasan | YILDIZ   | 03.01.2018 Çar | 🖋 01-ÇALIŞILAN   | 2-Gündüz Vardiyası  | 200-Gündüz Vardiya | Çalışıları   | 1     | 07:12       | 16:10      |
|     | 62142   | Murat | TUNA     | 03.01.2018 Çar | 🖋 01-ÇALIŞILAN   | 3-Akşam Vardiyası   | 300-Akşam Vardiya: | Çalışıları   | 1     | 15:12       | 00:55      |
|     | 62143   | Nuran | YILDIZ   | 03.01.2018 Çar | 🖋 01-ÇALIŞILAN   | 4-Gece Vardiyası    | 400-Gece Vardiyası | Çalışıları   | 1     | 23:09       | 08:05      |
|     | 62144   | Ali   | SARAY    | 04.01.2018 Per | 🖋 01-ÇALIŞILAN   | 4-Gece Vardiyası    | 400-Gece Vardiyası | Çalışıları   | 1     | 23:55       | 08:12      |
|     | 62140   | Erol  | DEMİRCAN | 04.01.2018 Per | 🖋 01-ÇALIŞILAN   | 1-Yönetim Vardiyası | 100-Yönetim Vardiy | Çalışıları   | 1     | 08:11       | 19:56      |
|     | 62141   | Hasan | YILDIZ   | 04.01.2018 Per | 🖋 01-ÇALIŞILAN   | 2-Gündüz Vardiyası  | 200-Gündüz Vardiyi | Çalışıları   | 1     | 07:11       | 17:56      |
|     | 62142   | Murat | TUNA     | 04.01.2018 Per | ✔ 01-ÇALIŞILAN   | 3-Akşam Vardiyası   | 300-Akşam Vardiya: | Çalışıları   | 1     | 15:11       | 00:07      |
|     | 62143   | Nuran | YILDIZ   | 04.01.2018 Per | ✔ 01-ÇALIŞILAN   | 4-Gece Vardiyası    | 400-Gece Vardiyası | Çalışılan    | 1     | 23:12       | 08:10      |
|     | 62144   | Ali   | SARAY    | 05.01.2018 Cum | 🖋 01-ÇALIŞILAN   | 4-Gece Vardiyası    | 400-Gece Vardiyası | Çalışıları   | 1     | 23:56       | 08:11      |
|     | 62140   | Erol  | DEMİRCAN | 05.01.2018 Cum | 🖋 01-ÇALIŞILAN   | 1-Yönetim Vardiyası | 100-Yönetim Vardiy | Çalışıları   | 1     | 08:13       | 19:59      |
|     | 62141   | Hasan | YILDIZ   | 05.01.2018 Cum | ✔ 01-ÇALIŞILAN   | 2-Gündüz Vardiyası  | 200-Gündüz Vardiya | Çalışıları   | 1     | 07:11       | 16:15      |
|     | 62142   | Murat | TUNA     | 05.01.2018 Cum | ✔ 01-ÇALIŞILAN   | 3-Akşam Vardiyası   | 300-Akşam Vardiya: | Çalışıları   | 1     | 15:11       | 00:59      |
|     | 62143   | Nuran | YILDIZ   | 05.01.2018 Cum | 🖋 01-ÇALIŞILAN   | 4-Gece Vardiyası    | 400-Gece Vardiyası | Çalışıları   | 1     | 23:11       | 08:07      |
|     | 62144   | Ali   | SARAY    | 06.01.2018 Cmt | 🖋 01-ÇALIŞILAN   | 4-Gece Vardiyası    | 400-Gece Vardiyası | Çalışıları   | 1     | 23:59       | 08:09      |
|     | 62140   | Erol  | DEMİRCAN | 06.01.2018 Cmt | 퉪 02-HAFTA TATİL | 1-Yönetim Vardiyası | 100-Yönetim Vardiy | Çalışıları   | 1     | 08:12       | 19:51      |
|     | 62141   | Hasan | YILDIZ   | 06.01.2018 Cmt | ✔ 01-ÇALIŞILAN   | 2-Gündüz Vardiyası  | 200-Gündüz Vardiya | Çalışıları   | 1     | 07:12       | 17:35      |
|     | 62142   | Murat | TUNA     | 06.01.2018 Cmt | ✓ 01-ÇALIŞILAN   | 3-Akşam Vardiyası   | 300-Akşam Vardiya: | Çalışıları   | 1     | 15:12       | 00:51      |
|     | 62143   | Nuran | YILDIZ   | 06.01.2018 Cmt | ✓ 01-ÇALIŞILAN   | 4-Gece Vardiyası    | 400-Gece Vardiyası | Çalışıları   | 1     | 23:11       | 09:56      |
|     | 62144   | Ali   | SARAY    | 07.01.2018 Paz | 퉪 02-HAFTA TATİL | 4-Gece Vardiyası    | 400-Gece Vardiyası | Çalışıları   | 1     | 23:50       | 08:07      |
|     | 62140   | Erol  | DEMİRCAN | 07.01.2018 Paz | 퉪 02-HAFTA TATİL | 1-Yönetim Vardiyası | 100-Yönetim Vardiy |              |       |             |            |
|     | 62141   | Hasan | YILDIZ   | 07.01.2018 Paz | 🇞 02-HAFTA TATİL | 2-Gündüz Vardiyası  | 200-Gündüz Vardiya | Çalışıları   | 1     | 07:07       | 13:15      |
|     | 62142   | Murat | TUNA     | 07.01.2018 Paz | 🌆 02-HAFTA TATİL | 2-Gündüz Vardiyası  | 100-Yönetim Vardiy |              |       |             |            |
|     | C04.40  |       | 1000     | 07.04.0040.0   | R                | a an in state       | and on the second  | a            |       | 07.50       | 22.42      |

Kaydı düzeltmek veya silmek istiyorsanız kaydın üzerinde çift tıklayınız veya sağ klik yaparak Kayıt Düzelti seçiniz. Aşağıda açılan pencereden düzeltme ve silme işlemi yapabilirsiniz. Saatlik izin girişleri PDKS Dışı Saatlik İzin bölümünden, günün tamamı ile ilgili izin girişleri İstirahat ve Yıllık İzinler bölümünden yapabilirsiniz.

| 62140 Nolu Personelin    | 02 Ocak 2018 Sal    | ı Hareketleri      |                |           |          |
|--------------------------|---------------------|--------------------|----------------|-----------|----------|
| PDKS Cihaz Kayıtları     | PDKS Dışı Saatlik İ | zinler İstirahat - | Yıllık İzinler |           |          |
| * Kayit Tarihi + Saati   | Giriş - Çıkış       | Puantaj Tarihi     | Hareket Tipi   | Sira No - |          |
| • 02.01.2018 08:09:00    | 🕤 Giriş             | 02.01.2018         | Çalışıları     | 1         |          |
| 02.01.2018 19:53:00      | ) 🥝 Çıkış           | 02.01.2018         | Çalışıları     | 1         |          |
| t ▲ √ ×                  | 4                   |                    |                |           | Transfer |
|                          |                     |                    |                |           | <u></u>  |
| Çift Tıkla 🕑 İşaret İçin |                     |                    |                |           |          |

Toplu İşlemler İçin Üst barda bulunan çift tıklama seçeneğini İşaret İçin değiştirerek kayıtlar üzerinde çift tıklayarak seçebileceğiniz gibi sağ klik yapıp tümünü işaretle ile kayıtları seçebilirsiniz. Seçim işlemi tamamlandıktan sonra;

# KAYIT İŞLEMLERİ

- Kayıt Düzelt
   Yazdır
   TOPLU İŞLEMLER
   Tümünü İşaretle
   Tümünün İşaretini Kaldır
   Vardiya ve Mola Değiştir
   Toplu Kayıt Oluştur
   Toplu Kayıt Sil
- Kontrolleri Çalıştır
- Tablo Özellikleri

- Vardiya ve molalarını değiştirebilirsiniz.
- Toplu kayıt oluşturabilirsiniz.
- Kayıtları silebilirsiniz. {Hatalı kayıtlar bu ekranda görüntülenmediğinden Cihaz kayıtları listesinden de silme işlemi yapabilirsiniz.}
- Kontrolleri Çalıştır Bölümünde ise
- Kart numarasından personeli, puantaj tarihi, çalışma tipi, hareket sıra no tespit edilmemiş kayıtların tekrar kontrol edilmesi sağlanabilir.
- Personeli, puantaj tarihi, çalışma tipi, hareket sıra no tespit edilmiş kayıtlar tekrar kontrol tabi tutulabilir.

| 🕞 Vardiya ve Mola Değiştir 🛛 🔲 🔀 | 🏊 Toplu Kayıt Girişi 🔲 🔀              |
|----------------------------------|---------------------------------------|
| $\checkmark$                     | $\checkmark$                          |
| KAYDET                           | KAYDET                                |
| Vardiya ve Mola Değişimi         | f İşlem Bilgisi                       |
| Vardiya 2-Gündüz Vardiyası 🔻     | Giriş Saati 16:00                     |
| Mola 200-Gündüz Vardiyası Mola 🔻 | Çıkış Saati 18:00                     |
|                                  | Hareket Tipi Saatlik Ücretli İzin 👻   |
|                                  | H. Sıra No 1 🌲                        |
|                                  | Agiklama Elektrik Kesintisi Sebebiyle |
|                                  |                                       |
|                                  |                                       |
| ,I                               |                                       |
|                                  |                                       |
|                                  |                                       |

Cihaz kayıtları listesinde transfer edilen kayıtların tamamı listelenmektedir.

Bu ekranda direkt kaydın üzerinde puantaj tarihini, giriş çıkış, hareket tipini ve sıra numarasını değiştirebilirsiniz veya DELETE tuşu ile kaydı silebilirsiniz.

| Seç | Kart No | Adı   | Soyadı   | Kayit Tarihi + Saati | Giriş - Çıkış | Puantaj Tarihi | Hareket Tipi | Sira N |
|-----|---------|-------|----------|----------------------|---------------|----------------|--------------|--------|
|     | 62141   | Hasan | YILDIZ   | 01.01.2018 07:25:00  | 🕑 Giriş       | 01.01.2018     | Çalışıları   |        |
|     | 62140   | Erol  | DEMİRCAN | 01.01.2018 08:25:00  | 📀 Giriş       | 01.01.2018     | Çalışıları   |        |
|     | 62142   | Murat | TUNA     | 01.01.2018 15:25:00  | 📀 Giriş       | 01.01.2018     | Çalışıları   |        |
|     | 62141   | Hasan | YILDIZ   | 01.01.2018 17:45:00  | 🌀 Çıkış       | 01.01.2018     | Çalışıları   |        |
|     | 62140   | Erol  | DEMİRCAN | 01.01.2018 19:45:00  | 🤤 Çıkış       | 01.01.2018     | Çalışıları   |        |
|     | 62143   | Nuran | YILDIZ   | 01.01.2018 23:25:00  | 📀 Giriş       | 02.01.2018     | Çalışıları   |        |
|     | 62144   | Ali   | SARAY    | 01.01.2018 23:45:00  | 📀 Giriş       | 02.01.2018     | Çalışıları   |        |
|     | 62142   | Murat | TUNA     | 02.01.2018 00:45:00  | 🤤 Çıkış       | 01.01.2018     | Çalışıları   |        |
|     | 62141   | Hasan | YILDIZ   | 02.01.2018 07:09:00  | 📀 Giriş       | 02.01.2018     | Çalışıları   |        |
|     | 62140   | Erol  | DEMİRCAN | 02.01.2018 08:09:00  | 📀 Giriş       | 02.01.2018     | Çalışıları   |        |
|     | 62144   | Ali   | SARAY    | 02.01.2018 08:10:00  | 🤤 Çıkış       | 02.01.2018     | Çalışıları   |        |
|     | 62143   | Nuran | YILDIZ   | 02.01.2018 08:15:00  | 🤤 Çıkış       | 02.01.2018     | Çalışıları   |        |
|     | 62142   | Murat | TUNA     | 02.01.2018 15:09:00  | 📀 Giriş       | 02.01.2018     | Çalışıları   |        |
|     | 62141   | Hasan | YILDIZ   | 02.01.2018 17:52:00  | 🤤 Çıkış       | 02.01.2018     | Çalışıları   |        |
|     | 62140   | Erol  | DEMİRCAN | 02.01.2018 19:53:00  | 🤤 Çıkış       | 02.01.2018     | Çalışıları   |        |
|     | 62143   | Nuran | YILDIZ   | 02.01.2018 23:09:00  | 📀 Giriş       | 03.01.2018     | Çalışıları   |        |
|     | 62144   | Ali   | SARAY    | 02.01.2018 23:52:00  | 📀 Giriş       | 03.01.2018     | Çalışıları   |        |
|     | 62142   | Murat | TUNA     | 03.01.2018 00:05:00  | 🤤 Çıkış       | 02.01.2018     | Çalışıları   |        |
|     | 62141   | Hasan | YILDIZ   | 03.01.2018 07:12:00  | 📀 Giriş       | 03.01.2018     | Çalışıları   |        |
|     | 62143   | Nuran | YILDIZ   | 03.01.2018 08:05:00  | 🤤 Çıkış       | 03.01.2018     | Çalışıları   |        |
|     | 62140   | Erol  | DEMİRCAN | 03.01.2018 08:12:00  | 🜔 Giriş       | 03.01.2018     | Çalışıları   |        |

Kaydın üzerinde çift tıklayarak veya sağ klikte tümünü işaretle ile kayıtları seçebilirsiniz. Seçilen kayıtları silebilir veya ilgili alanları değiştirebilirsiniz.

#### TOPLU İŞLEMLER

- of Tümünü İşaretle
- 🔲 🛛 Tümünün İşaretini Kaldır
- 🙀 İşaretli Kayıtları Sil
- 🐏 🛛 Toplu Değişiklik
- Kontrolleri Çalıştır
- Tablo Özellikleri

۲

| Toplu Değişiklik |            |     |   | ] |
|------------------|------------|-----|---|---|
| 🗸 Tarih          | 04.01.2018 |     | - |   |
| Hareket Tip      | i          |     | ~ |   |
| H. Sıra No       |            | 0 🌲 |   |   |
| 🔳 Giriş Çıkış    |            | ~   |   |   |
|                  |            |     |   |   |
|                  |            |     |   |   |

#### Vardiyası Farklı Olanlar

Personelin giriş ve çıkış saatleri analiz edilerek personelin vardiya planındaki vardiyası ile saatten otomatik bulma yöntemine göre olması gereken vardiya analiz edilir ve kullanıcıya raporlanır.

| Kart No | Adı   | Soyadı | Giriş Tarihi | Tarih      | Vardiya           | Mola            | Giriş Saat | Çıkış Saat | Olması Gereken Vardiya | Olması Gereken Mola    |
|---------|-------|--------|--------------|------------|-------------------|-----------------|------------|------------|------------------------|------------------------|
| 62143   | Nuran | YILDIZ | 01.01.2000   | 04.01.2018 | 1-Yönetim Vardiya | 100-Yönetim Var | 23:12      | 08:10      | 4-Gece Vardiyası       | 400-Gece Vardiyası Mo  |
| 62143   | Nuran | YILDIZ | 01.01.2000   | 05.01.2018 | 1-Yönetim Vardiya | 100-Yönetim Var | 23:11      | 08:07      | 4-Gece Vardiyası       | 400-Gece Vardiyası Mo  |
| 62143   | Nuran | YILDIZ | 01.01.2000   | 06.01.2018 | 1-Yönetim Vardiya | 100-Yönetim Var | 23:11      | 09:56      | 4-Gece Vardiyası       | 400-Gece Vardiyası Mo  |
| 62143   | Nuran | YILDIZ | 01.01.2000   | 07.01.2018 | 1-Yönetim Vardiya | 100-Yönetim Var | 07:59      | 23:12      | 2-Gündüz Vardiyası     | 200-Gündüz Vardiyası I |
| 62143   | Nuran | YILDIZ | 01.01.2000   | 08.01.2018 | 1-Yönetim Vardiya | 100-Yönetim Var | 07:51      | 23:07      | 2-Gündüz Vardiyası     | 200-Gündüz Vardiyası I |
| 62143   | Nuran | YILDIZ | 01.01.2000   | 09.01.2018 | 1-Yönetim Vardiya | 100-Yönetim Var | 07:48      | 23:10      | 2-Gündüz Vardiyası     | 200-Gündüz Vardiyası I |
| 62143   | Nuran | YILDIZ | 01.01.2000   | 10.01.2018 | 1-Yönetim Vardiya | 100-Yönetim Var | 07:49      | 23:10      | 2-Gündüz Vardiyası     | 200-Gündüz Vardiyası I |
| 62143   | Nuran | YILDIZ | 01.01.2000   | 11.01.2018 | 1-Yönetim Vardiya | 100-Yönetim Var | 07:48      | 23:08      | 2-Gündüz Vardiyası     | 200-Gündüz Vardiyası I |
| 62143   | Nuran | YILDIZ | 01.01.2000   | 12.01.2018 | 1-Yönetim Vardiya | 100-Yönetim Var | 07:53      | 23:08      | 2-Gündüz Vardiyası     | 200-Gündüz Vardiyası   |
| 62143   | Nuran | YILDIZ | 01.01.2000   | 13.01.2018 | 1-Yönetim Vardiya | 100-Yönetim Var | 07:50      | 23:09      | 2-Gündüz Vardiyası     | 200-Gündüz Vardiyası   |
| 62143   | Nuran | YILDIZ | 01.01.2000   | 14.01.2018 | 1-Yönetim Vardiya | 100-Yönetim Var | 07:55      | 23:06      | 2-Gündüz Vardiyası     | 200-Gündüz Vardiyası   |
| 62143   | Nuran | YILDIZ | 01.01.2000   | 17.01.2018 | 1-Yönetim Vardiya | 100-Yönetim Var | 23:13      | 08:52      | 4-Gece Vardiyası       | 400-Gece Vardiyası Mo  |
| 62143   | Nuran | YILDIZ | 01.01.2000   | 18.01.2018 | 1-Yönetim Vardiya | 100-Yönetim Var | 23:06      | 08:50      | 4-Gece Vardiyası       | 400-Gece Vardiyası Mo  |
| 62143   | Nuran | YILDIZ | 01.01.2000   | 19.01.2018 | 1-Yönetim Vardiya | 100-Yönetim Var | 23:10      | 08:54      | 4-Gece Vardiyası       | 400-Gece Vardiyası Mo  |
| 62143   | Nuran | YILDIZ | 01.01.2000   | 20.01.2018 | 1-Yönetim Vardiya | 100-Yönetim Var | 23:09      | 08:50      | 4-Gece Vardiyası       | 400-Gece Vardiyası Mo  |
| 62143   | Nuran | YILDIZ | 01.01.2000   | 21.01.2018 | 1-Yönetim Vardiya | 100-Yönetim Var | 23:10      | 08:15      | 4-Gece Vardiyası       | 400-Gece Vardiyası Mo  |
| 62143   | Nuran | YILDIZ | 01.01.2000   | 22.01.2018 | 1-Yönetim Vardiya | 100-Yönetim Var | 23:19      | 08:50      | 4-Gece Vardiyası       | 400-Gece Vardiyası Mo  |
| 62143   | Nuran | YILDIZ | 01.01.2000   | 23.01.2018 | 1-Yönetim Vardiya | 100-Yönetim Var | 23:11      | 08:52      | 4-Gece Vardiyası       | 400-Gece Vardiyası Mo  |
| 62142   | Murat | TUNA   | 01.01.2000   | 01.01.2018 | 1-Yönetim Vardiya | 100-Yönetim Var | 15:25      | 00:45      | 3-Akşam Vardiyası      | 300-Akşam Vardiyası M  |
| 62142   | Murat | TUNA   | 01.01.2000   | 04.01.2018 | 1-Yönetim Vardiya | 100-Yönetim Var | 15:11      | 00:07      | 3-Akşam Vardiyası      | 300-Akşam Vardiyası N  |

Gelen rapor üzerinde sağ klik yaptığınızda vardiya planındaki vardiyasını olması gereken vardiya ile eşitleyebilirsiniz.

 Vardiyaları Güncelle

 Image: Strategy of the strategy of the strat

GİRİŞ – ÇIKIŞ SAAT RAPORU

Bu bölümde bir ay boyunca yapılan transferler ve düzeltmelerin sonuçları raporlanmaktadır. Yani personel bir ay boyunca kaç gün çalışmış, kullandığı izin, hafta ve resmi tatilleri, yapmış olduğu mesailer, denkleştirilen günleri, kalan mesaileri vb. hesaplanmaktadır. Ay sonlarında bu bölümden rapor alınır ve istenirse puantaja aktarılır.

| Raporu Hazırla    | Yazdır Puanta    | ia Kayıtla | arı Aktar Fi | Itre Kapat | Eğitim Videoları |                  |              |                 |              |               | Tarih + S      | aat Formati |
|-------------------|------------------|------------|--------------|------------|------------------|------------------|--------------|-----------------|--------------|---------------|----------------|-------------|
| FILTRE KRITERLI   | ERİ              | ^ ^        | I AYLIK      | FOPLAMLAR  | GÜNLÜK TOPLAM    | LAR 🖳 VARDİYA PL | ANI 🔒 ÖZET R | APOR            |              |               |                |             |
| Sıralama          | Personel + Tari  | 1          | * Kart No    | Ad         | lı Sovad         | Dönem            | SGK Saati    | T. Caleilan Gün | T. Tatil Gün | T. İzin Günü  | T. Ücretli Gün | T İstirah   |
| Yuvarlama DK      |                  |            | ► 62144      | Ali        | SARAY            | 2018 Ocak        | 176.00       | 15              | 1. Taci Gai  | T. IZIT Guilu | 24             | T. ISCI III |
| Telafi Gün Yuvaı  | 1 Yukarı Yuvarla |            | 62140        | Erol       | DEMİRCAN         | 2018 Ocak        | 159.00       | 13              | 9            |               | 22             |             |
| Mesai Oranı       | 10               | 0,00       | 62141        | Hasan      | YILDIZ           | 2018 Ocak        | 176,00       | 15              | 9            |               | 24             |             |
|                   |                  |            | 62142        | Murat      | TUNA             | 2018 Ocak        | 159,00       | 13              | 9            |               | 22             |             |
| Şube              | Merkez           |            | 62143        | Nuran      | YILDIZ           | 2018 Ocak        | 159,00       | 13              | 9            |               | 22             |             |
| Baş.Tarihi        | 01.01.2018       |            |              |            |                  |                  |              |                 |              |               |                |             |
| Bit. Tarihi       | 31.01.2018       |            |              |            |                  |                  |              |                 |              |               |                |             |
| Baş. Kart No      |                  |            |              |            |                  |                  |              |                 |              |               |                |             |
| Adı               |                  |            |              |            |                  |                  |              |                 |              |               |                |             |
| Bit, Kart No      |                  |            |              |            |                  |                  |              |                 |              |               |                |             |
| ۵dı               |                  |            |              |            |                  |                  |              |                 |              |               |                |             |
| Baş. Bölüm Kodu   |                  |            |              |            |                  |                  |              |                 |              |               |                |             |
| Bit. Bölüm Kodu   |                  |            |              |            |                  |                  |              |                 |              |               |                |             |
| Bel, Bil, Kodu    |                  |            |              |            |                  |                  |              |                 |              |               |                |             |
| Bel. Bil. Kodu    |                  |            |              |            |                  |                  |              |                 |              |               |                |             |
| Ay İçinde Girenlı | 💥 Hayır          |            |              |            |                  |                  |              |                 |              |               |                |             |
| Ay İçinde Çıkanl  | 💥 Hayır          |            |              |            |                  |                  |              |                 |              |               |                |             |
|                   |                  |            |              |            |                  |                  |              |                 |              |               |                |             |
| Departman         |                  |            |              |            |                  |                  |              |                 |              |               |                |             |
| Departman         |                  |            |              |            |                  |                  |              |                 |              |               |                |             |
| Proje             |                  |            |              |            |                  |                  |              |                 |              |               |                |             |
| Proje             |                  |            |              |            |                  |                  |              |                 |              |               |                |             |
|                   |                  |            |              |            |                  |                  |              |                 |              |               |                |             |
|                   |                  |            |              |            |                  |                  |              |                 |              |               |                |             |
|                   |                  |            |              |            |                  |                  |              |                 |              |               |                |             |
|                   |                  |            |              |            |                  |                  |              |                 |              |               |                |             |
|                   |                  | ~          |              |            |                  |                  | r            |                 |              |               |                |             |
|                   |                  |            |              |            |                  |                  |              |                 |              |               |                |             |

Ekranın sol tarafı daha çok filtrelemek yapmak için kullanılmaktadır. Ancak iki tane önemli parametre bütün hesaplamaları değiştirebilir. Firma ihtiyaçlarına göre buraları kullanabilir.

- Yuvarlama DK [10 Dakika]; Personelin giriş veya çıkış saatini hesaplama anında yukarı ve aşağı yuvarlanmasını sağlatabilirsiniz. Bu yuvarlama işlemi sadece hesaplamada kullanılır, kayıtlarda herhangi bir düzeltme yapmaz. Örnek 10 dakikalık yuvarlama tanımlamasına göre personelin giriş saati 08:03 olduğunu varsayalım. Program 10 dakikanın yarısını alır 5 dakika, 5 dakikanın altındaki kayıtları aşağı 08:00'e yuvarlar. Artık personel ile ilgili tüm hesaplamalarda 08:03 değil 08:00 dikkate alınır. Yine akşam 18:08 çıkış yaptığını varsaydığımızda 5 dakikanın üzerinde olduğu için çıkış saatini 18:10 olarak dikkate alarak hesaplanır.
- Telafi Gün Yuvarlaması : Denkleştirme yapan firmalarda personelin 20 saat mesaisi olduğunu dikkate alalım, günlük çalışma süresinin ise 7.50 saat olması durumunda 20 / 7.50 = 2.66667 gibi bir sonuç çıkar. Günü parçalayamayacağımız için bu sayının aşağıdaki yuvarlama tiplerine göre hareket etmesini sağlayabilirsiniz.
  - Yukarı yuvarla [3 Gün Hesaplanır]
  - o Aşağı yuvarla [2 Gün Hesaplanır]
  - Otomatik yuvarla [3 Gün Hesaplanır] Ondalık hane 5'in üzerinde olduğu için.

Personel üzerinde sağ klik yaparak önceki aydan gelen devir mesailerini girebilirsiniz. Örnek maktu aylık ücretten anlatıldığında -270 saat girişten bahsedilmişti. Önceki yılına aralık ayına -270 saat girişini bu bölümden yapabilirsiniz. Personel kartının üzerinde çift tıkladığınızda ilgili personelin günlük dökümünü alabilirsiniz ve yine ilgili gün üzerinde tekrar çift tıkladığınızda ise hesaplamaların detayını görüntüleyebilirsiniz. Bir sonraki resimde personelin 08.01.2018 Pazartesi günü hareket detayı görüntülenmektedir.

| 🗇 Ana Sayfa 👃 Giriş - Çıkış Saat Raporu 🗴 😰 Giriş - Çıkış Sa                        | at Transferi                                                                                                    | • •              |
|-------------------------------------------------------------------------------------|----------------------------------------------------------------------------------------------------|------------------|
|                                                                                     |                                                                                                    | <b>1</b>         |
| Raporu Hazırla Yazdır Puantaja Kayıtları Aktar Filtre Aç Eğitim Video               | arı Tarih +                                                                                                    | Saat Formatlı    |
| 🖲 AYLIK TOPLAMLAR 🖳 GÜNLÜK TOPLAMLAR 🖳 VARDİYA PLANI 🍶 ÖZ                           | ET RAPOR                                                                                                    |                  |
| * Kart No Adı Soyadı Tarih Çalışma                                                  | ipi Y. Giriş Saati Y. Çıkış Saati Y. Çal. Saat SGK Süre Mesai Saati Eksi Mesai Denk. Tabi I Denk. Tabi            | I Mesai *        |
| 62144 Ali SARAY 01.01.2018 Pzt 🗐 03-RESMİ                                           | ATİL 8,30                                                                                                    | Bayram M         |
| Ali SARAY 02.01.2018 Sal 🗹 01-ÇALIŞIL                                               | AN 23:45 08:10 8,25 7,30                                                                                          | Fazla Mesa       |
| Ali SARAY 03.01.2018 Çar 🗹 01-ÇALIŞIL                                               | AN 23:52 08:13 8,21 7,30                                                                                          | Fazla Mesa       |
| Ali SARAY 04.01.2018 Per 🗹 01-ÇALIŞIL                                               | AN 23:55 08:12 8,17 7,30                                                                                          | Fazla Mesa       |
| Ali SARAY 05.01.2018 Cum 🗹 01-ÇALIŞIL                                               | AN 23:56 08:11 8,15 7,30                                                                                          | Fazla Mesa       |
| Ali SARAY 06.01.2018 Cmt 🗹 01-ÇALIŞIL                                               | AN 23:59 08:09 8,10 7,30                                                                                          | Fazla Mesa       |
| Ali SARAY 07.01.2018 Paz 🖧 02-HAFTA                                                 | TATİL 23:50 08:07 8,17 7,30 7,37                                                                                  | Tatil Mesa       |
| Ali SARAY 08.01.2018 Pzt  01-ÇALIŞIL                                                | AN 07:47 20:13 12,26 7,30 4,13                                                                                    | Fazla Mesa       |
| Ali SARAY 09.01.2018 Sal 🗹 01-ÇALIŞIL                                               | AN 07:51 18:13 10,22 7,30 2,13                                                                                    | Fazla Mesa       |
| Ali SARAY 10.01.2018 Çar 🗹 01-ÇALIŞIL                                               | AN 07:48 16:10 8,22 7,30                                                                                          | Fazla Mesa       |
| Ali SARAY 11.01.2018 Per 🗹 01-ÇALIŞIL                                               | AN 07:53 20:08 12,15 7,30 4,08                                                                                    | Fazla Mesa       |
| Ali SARAY 12.01.2018 Cum 🖋 01-ÇALIŞIL                                               | AN 07:50 18:11 10,21 7,30 2,11                                                                                    | Fazla Mesa       |
| Ali SARAY 13.01.2018 Cmt 🍇 02-HAFTA                                                 | TATIL 2,30                                                                                                    | Fazla Mesa       |
| Ali SARAY 14.01.2018 Paz 🍇 02-HAFTA                                                 | TATÍL 7,30                                                                                                    | Tatil Mesa       |
| Ali SARAY 15.01.2018 Pzt 🖋 01-ÇALIŞIL                                               | AN 07:57 20:11 12,14 7,30 4,11                                                                                    | Fazla Mesa       |
| Ali SARAY 16.01.2018 Sal 🖋 01-CALIŞIL                                               | AN 07:53 16:08 8,15 7,30                                                                                          | Fazla Mesa       |
| Ali SARAY 17.01.2018 Car 🖋 01-CALIŞIL                                               | AN 07:53 18:12 10,19 7,30 2,12                                                                                    | Fazla Mesa       |
| Ali SARAY 18.01.2018 Per 🖌 01-CALISIL                                               | AN 07:51 18:15 10.24 7.30 2.15                                                                                    | Fazla Mesa 🕆     |
| 4                                                                                   |                                                                                                    | F                |
| Hesaolama Detavi PDKS Kavitlari Saatlik İzin İstirahat Yıllık İzin - İstirahat Rapo | lan                                                                                                    |                  |
|                                                                                     |                                                                                                    |                  |
| * Hareket Tipi Sıra No Y. Giriş Saati Y. Çıkış Saati Y. Çal. Saat SGK Giri          | Saal SGK Çikiş Saal SGK Saati SGK Mola N. SGK Saati M. Giriş Saati M. Çikiş Saati Mesai Saati Erken Mesai Mes. Mo | ola (-) Mesai (· |
| ▶a Çalışılan 1 07:47 20:13 12,26 08:0                                               | 0 16:00 8,00 0,30 7,30 16:00 20:13 4,13                                                                           |                  |
|                                                                                     |                                                                                                    |                  |
|                                                                                     |                                                                                                    |                  |
|                                                                                     |                                                                                                    |                  |
|                                                                                     |                                                                                                    |                  |
|                                                                                     |                                                                                                    |                  |
| 4                                                                                   |                                                                                                    |                  |
|                                                                                     |                                                                                                    | ,                |
| SGK SİTELERİ 📑 ORKA_0200_2018 🖲 01.01.2018 - 31.:                                   | 2.2018 🗊 100000 - Merkez 📝 PDKS Uygulaması                                                                        |                  |

Giriş saati 07:47 herhangi bir renk olmadığına göre vardiyasında giriş yapmış, eğer kırmızı olsa idi geç kaldığını, yeşil olsa idi çok erken gelip mesai aldığını görüntülenecekti.

Çıkış saati 20:33 vardiya çıkış saati + tolerans saatinden fazla olduğu için renk yeşil olmuştur ve mesai olduğu anlaşılmalıdır. 16:00 önce çıkış yapmış olsa idi renk kırmızı olacaktı ve erken çıktığı daha rahat anlaşılmış olacaktır.

#### <u>SGK Saatinin Hesaplanması;</u>

| 🏊 Mola Tanıml                  | amaları                | _                       | _                    | _                    | _                    | _                 | <b>D</b>                |  |  |
|--------------------------------|------------------------|-------------------------|----------------------|----------------------|----------------------|-------------------|-------------------------|--|--|
| -                              |                        |                         |                      |                      |                      |                   | <b>*</b>                |  |  |
| Kaydet - Kapat                 |                        |                         |                      |                      |                      | Var               | diyalardan Oluştur      |  |  |
| Kod Açıklama                   |                        |                         |                      |                      |                      |                   |                         |  |  |
| 200 Gündüz Vardiyası Molası    |                        |                         |                      |                      |                      |                   |                         |  |  |
| +, - ▲ √ ×                     | * I                    |                         |                      |                      |                      |                   | ► T                     |  |  |
| Çalışma Hareke                 | tleri Mola Giri        | şleri                   |                      |                      |                      |                   |                         |  |  |
| * Çalışma Tip                  | oi Sıra No             | Giriş Saati             | Çıkış Saati          | Giriş<br>Tolerans    | Çıkış<br>Tolerans    | Mesai<br>Yuvarla  | Mesai Yuvarlama<br>Tipi |  |  |
| <ul> <li>Çalışıları</li> </ul> |                        | 1 08:00                 | 16:00                | 00:30                | 00:30                | 00:10             | Tüm Saatleri 🔻          |  |  |
| + - ▲ √ ×                      | 4                      |                         |                      |                      |                      |                   | F                       |  |  |
| Yeme                           | ek ve Çay<br>Basılıyoı | Molaların<br>'sa Her Ha | da veya<br>areketi T | Bölümler<br>ek Tek T | Arası Go<br>anımlanı | eçişler<br>malıdı | de Kart<br>'.           |  |  |

# SGK Giriş Saati;

İlgili personel vardiya giriş saatinden önce giriş yaptığı için sgk giriş saati 08:00 olarak dikkate alınmıştır. Vardiya başlangıç saatinden sonra giriş yapmış olsa ve tolerans süresini de geçirmiş olsa idi yani geç kalmış olduğunda o zaman sgk giriş saati personelin giriş saati [Örnek: 08:37] olarak dikkate alınacaktı.

# SGK Çıkış Saati;

İlgili personel vardiya çıkış saatinden sonra çıkış yaptığı için sgk çıkış saati 16:00 olarak dikkate alınmıştır. Vardiya bitiş saatinden önce çıkış yapmış olsa idi yani erken çıkmış olsa idi sgk çıkış saati personelin çıkış saati [Örnek: 15:45] olarak dikkate alınacaktı.

## SGK Mola;

| P      | Mola T                                                                | anımla     | ımaları          |                       | × |
|--------|-----------------------------------------------------------------------|------------|------------------|-----------------------|---|
| к      | aydet - H                                                             | )<br>Kapat |                  | Vardiyalardan Oluştur | r |
| Ко     | d                                                                     | Açıkla     | ama              |                       | 1 |
|        | 401                                                                   | Norm       | al Vardiya       |                       |   |
| +,     | - * -                                                                 | / x        | 4                | Þ                     |   |
| ۱<br>د | Çalışma H                                                             | areketl    | eri Mola Girişle | eri                   |   |
| *      | Baş. S                                                                | aati       | Bit. Saat        | Mola Tipi             |   |
| Þ      | 10:0                                                                  | 0          | 10:15            | Çay Saati             |   |
|        | Calişma Hareketleri<br>Baş. Saati<br>10:00<br>12:00<br>16:00<br>19:00 |            | 12:30            | Yemek Saati           |   |
|        | 16:0                                                                  | 0          | 16:15            | Çay Saati             |   |
|        | 19:0                                                                  | 0          | 19:30            | Yemek Saati           |   |
| +      | - •                                                                   | √ ×        | 4                | Þ                     |   |

İlgili personelin SGK giriş saati ve SGK çıkış saati arasında kullanmış olduğu tüm molaların toplamı hesaplanmaktadır. Burada mola tanımının önemi anlaşılmaktadır. Örnek; öğle arası 12:00 ile 12:30 arasında olan bir vardiyada personel sabah işe gelmiş ancak saat 11:00 işten çıkmış olduğunda mola kullanmamış demektir ve sgk mola saati 0 olarak hesaplanmaktadır. Veya 12:10 çıkmış olsa ise 0.10 dakika mola hesaplanmış olacaktı.

## Net SGK Saati;

SGK Çıkış Saati – SGK Giriş Saati – SGK Molası şeklinde hesaplanmaktadır. Bu hesaplamaya göre personel hak ettiği ücret hesaplanır. Yani 20 gün çalışmış personel saatlik ücret alıyor veya saatlik kesinti yapılacaksa buradaki Net SGK saatine göre yapılmaktadır.

## Mesai Saatinin Hesaplanması

| Mesai Hesaplanacak I                   | Durumlar |
|----------------------------------------|----------|
| Akşam Geç Çıkmışsa Hesapla             | ~        |
| Hafta İçi İşe Erken Gelirse Hesapla    |          |
| Diğer Günler İşe Erken Gelirse Hesapla |          |
| Günlük Çalışmayı Geçerse Hesapla       |          |
| Tatillerde Mesai Hesapla               | ~        |

## Mesai Giriş Saati;

Hafta içi ve arefe günlerinde vardiyanın çıkış saati + çıkış toleransı aşılmış ise vardiyanın bitiş saati dikkate alınır. Burada personel vardiyanın bitiş saati 16:00 ve tolerans süresi 00:300 dakika aşıldığından mesaiye kaldığı anlaşılıyor ve mesai giriş saati 16:00 olarak dikkate alınıyor.

Tatil günlerinde mesaiye gelmiş olsa idi personel örnek 07:47 giriş yapmış olsa idi vardiyanın başlangıç saati olan 08:00 dikkate alınacaktı. Ancak mesai hesaplama tip tanımlamalarında diğer günlerde erken geldiğinde mesai hesaplansın işaretli ise mesai giriş saati 07:47 olarak dikkate alınacaktı.

#### Mesai Çıkış Saati;

Hafta içi veya hafta sonu fark etmez mesaiye kalmış bir personelin çıkış saati dikkate alınır. Personel 20:13 çıkış yaptığı için bu saat dikkate alınmıştır. Mola tanım ekranında mesai yuvarlama dakika tanımlaması yapılmış ise örnek 10 dakika bu çıkış saati 5 dakikanın altında olduğundan 20:10 olarak dikkate alınacaktı.

#### Mesai Saati;

Mesai çıkış saatinden mesai giriş saati çıkarılarak bulunur.

## Erken Mesai;

Mesai hesaplama tip tanımlamalarında erken geldiğinde mesai hesaplansın işaretli ise vardiya başlangıcından [08:00] önce işe gelmiş [07:47] bir personel için 00:13 dakikalık bir mesai söz konusudur.

## Mesai Mola (-)

Mesai giriş ve çıkış saati arasında tanımlanmış tüm molaların toplamı dikkate alınır. Dolayısıyla mola tanımlarında verilen her bir saatin bir önemi ortaya çıkmaktadır.

# Mesai (-)

| Eksi Mesai Hesaplanacak Durumlar            |   |  |  |  |  |  |
|---------------------------------------------|---|--|--|--|--|--|
| Günlük Çalışmanın Altındaysa                | ✓ |  |  |  |  |  |
| Mesai Varsa ve Günlük Çalışmanın Altındayda |   |  |  |  |  |  |

Vardiya tanımlamalarında günlük sgk saatinin altında bir çalışma var ise {7.50 çalışması planlanmış ancak personel 5.00 saat çalışmış ise.} ve Mesai hesaplama tipi tanımlamalarında <u>günlük çalışmanın altındaysa</u> hesapla işaretlenmiş ise otomatik olarak 7.50 – 5.00 = 2.50 saat mesai (-) olarak yazılır ve ay sonunda toplam mesaisinden düşülür.

Mesai hesaplama tipi tanımlamalarında <u>mesai varsa ve günlük çalışmanın altındaysa</u> hesapla işaretlenmiş ise otomatik olarak 7.50 – 5.00 = 2.50 saat mesai (-) olarak yazılır ve ay sonunda toplam mesaisinden düşülür.

Personellere çeşitli nedenlerden veya disiplinsiz bir hareketinden dolayı belli bir saat mesaisinden düşmesi istenebilir. Öncelikle Çalışma hareket tip tanımlamaları yapılması gerekmektedir. Mesai Cezası, ödülü gibi. İlgili personel tanımlanan bu hareket tipi seçilerek girilen mesai kadar toplam mesai saatinden düşürülür.

## Net Mesai;

Mesai Saati + Erken Mesai – Mesai Molası – Mesai (-) şeklinde bulunur.

## Mesai Denkleştirme Tabi;

| Denkleştirme Ayarları           Denkleştirme Tipi         Denkleştir Kalanını Yaz           Denkleştirmeye Tabi Mesai         Fazla Mesai           Denkleştirmeye Tabi Günlük Max. Mesai         Artan Ay Günleri {Ocak,Mart} | e Ayarları                         |
|----------------------------------------------------------------------------------------------------|------------------------------------|
| Denkleştirme Tipi                                                                                                    | Denkleştir Kalanını Yaz            |
| Denkleştirmeye Tabi Mesai                                                                                                    | Fazla Mesai                        |
| Denkleştirmeye Tabi Günlük Max. Mesai                                                                                                    | 11                                 |
| Artan Ay Günleri {Ocak,Mart}                                                                                                    | 1 Gün İşe Gelmemişse Eksi Mesai Al |

Denkleştirmeyi kullanacak firmalarda, mesai saatinin ne kadarlık kısmı çalışmadığı gün veya saatlerden telafi edilebileceği belirlenir.. Örnek burada 4:13 dakikalık bir mesai mevcut. Bunun tamamı kullanılabilir veya mesai hesaplama tip tanımlamalarında günlük çalışma max. mesai alanına yazılan bir değer varsa {11 saat} bu saati aşmayan kısmı olarak hesaplanır. Veya mesai hesaplama tip tanımlamalarında denkleştirmeye tabi mesai bölümüne fazla mesai seçilmiş ise tatil mesailerinde bu alan 0 olarak hesaplanır. Buradaki mesai saatlerinin toplamı günlük çalışma saatine bölünerek {Şube tanımlarından yapılır} telafi edilebilir gün bulunur. Örnek 20 saat mesai varsa günlük çalışma saatine bölünerek gün bulunur. 20.00 / 7.50 = 2.6667 telafi yuvarlaması ile aşağı veya yukarı yuvarlanarak gün bulunur. Aşağı yuvarladığımızda 2 gün olur. Eğer 2 gün işe gelmemiş ise gelmediği günler ücretli denkleştirme olarak dikkate alınır. Geriye kalan 5 saat mesai ya ilgili ayda verilir veya bir sonraki aya devir ettirilebilir. 3 gün olarak dikkate alınırsa 3 \* 7.50 = 22.50 saat hesaplanır. 20.00 – 22.50 = -2.50 saat mesai kalır. Bu durumda -2.50 ertesi aya devir edilebilir, iptal edilebilir, veya

çalıştığı bir günün saatinden düşülebilir. Günlük 7.50 saat çalışan için 5.00 çalışmış gibi gösterilebilir ve maaşından kesinti yapabilirsiniz.

# Hafta Tatili Denkleştirme Tabi;

| Hafta Tatili Hak Etme Şartları<br>Hafta Tatili İçin Min. Çalışma Saati<br>Hafta Tatili Hak Etme Sartı Hafta Tatilinden Önceki 7 Gün İcind |                                     |  |  |  |  |
|----------------------------------------------------------------------------------------------------|-------------------------------------|--|--|--|--|
| Hafta Tatili İçin Min. Çalışma Saati                                                                                                    | 45                                  |  |  |  |  |
| Hafta Tatili Hak Etme Şartı                                                                                                    | Hafta Tatilinden Önceki 7 Gün İçind |  |  |  |  |

Haftada 45 saat çalışan personel hafta tatilini hak eder. Mesai hesaplama tipi tanımlamalarında hafta tatili için min. Çalışma saati yazılmış ise personelin günlük çalışmasının ne kadarlık kısmı hafta tatili hakkı için kullanılacağı hesaplanır. Buradaki saatlerin toplamı belirlenen saati aşmışsa hafta tatili hakkı verilir altında ise ücretsiz denkleştirme şeklinde hafta tatili değiştirilir.

Hesaplanan mesai saatlerinin belli bir oranının puantaja aktarılmasını sağlayabilirsiniz.

Mesai Oranı 100,00

Tüm hesaplamaların doğruluğu kontrol edildikten sonra puantaja kayıtları aktar butonuna tıklayarak puantaj sistemine aktarabilirsiniz ve bordroların hesaplanmasını sağlayabilirsiniz.

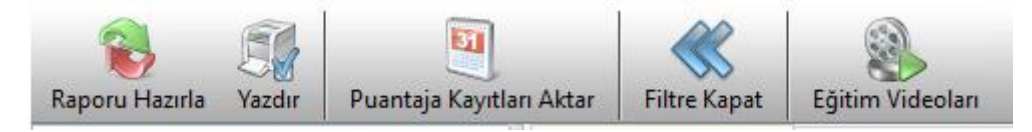

Aktarılan puantaj listesi aşağıdadır.

| 🎅 (Т   | .C.=12345678903) [N | //urat TUNA] -> I | Puantaj Girişi   |            |    |                   | _              | _         | _             |              | _           |       |                  |
|--------|---------------------|-------------------|------------------|------------|----|-------------------|----------------|-----------|---------------|--------------|-------------|-------|------------------|
| Kayde  | t / Maaş Girişi To  | oplu İşlem Puar   | ntaj Sil         | 8 Ocak     | T  | Proje Giriş Ekran | I Hızlı Puanta | j Girişi  | Eğitim Videol | arı          |             |       |                  |
| т.с. к | imlik No 123456789  | 03                | Sube Mer         | kez        | -  | Bel. Bil. Kodu 01 | -              | Ücret Cir | nsi 🔲 Avli    | k            | -           |       |                  |
| Adı    | Murat               |                   | Giris Tarihi 01. | 01.2000 -  |    | Tab Old Sig 05    | 510 -          | Puantai   | Tipi 🔲 Gür    | alük         | -           |       |                  |
| Sovad  | TUNA                |                   | Clas Tarihi      | -          |    |                   | 510            | Fuantaj   |               | IUK          | _           |       |                  |
| ,      |                     |                   |                  |            |    | Çalışma Yeri      | s Işyeri       | Kısmi Çal | . Gunu        |              |             |       |                  |
| * Sec  | SGK-Vergi Profil    | Tarih             | Calisma Tipi     | Mesai S.   | Me | sai (-) Me        | sai Ücret      | * SGK     | -Vergi Profil | Ça           | ılışma Tipi |       | Çal. Gün         |
|        | 01-05510 Kanun      | 01 Pazartesi      | 03-RESMÍ TA      | TİL 08:15  |    | Bavram            | Mesai          | • 01-055  | 10 Kanun      | V 01-        |             | 1     | 18               |
|        | 01-05510 Kanun      | 02 Salı           | V 01-CALISILAN   | 1          |    |                   |                | 01-055    | 10 Kanun      | 02-          | HAFTA TA    | TİL   | 3                |
|        | 01-05510 Kanun      | 03 Carsamba       | V 01-CALISILAN   | 00:55      |    | Fazla Me          | esai           | 01-055    | 10 Kanun      | 03-          | RESMİ TA    | TİL   | 1                |
|        | 01-05510 Kanun      | 04 Persembe       | V 01-CALISILAN   | 1          |    |                   |                | 01-055    | 10 Kanun      | <b>P</b> 13- | ÜCRETLİ (   | DENK  | 1                |
|        | 01-05510 Kanun      | 05 Cuma           | V 01-CALIŞILAN   | 00:59      |    | Fazla Me          | esai           | 01-055    | 10 Kanun      | P 11-        | ÇALIŞMAD    | I     | 6                |
|        | 01-05510 Kanun      | 06 Cumartesi      | V 01-CALISILAN   | 00:51      |    | Fazla Me          | esai           | 01-055    | 10 Kanun      | × 14-        | ÜCRETSİZ    | DEN   | 2                |
|        | 01-05510 Kanun      | 07 Pazar          | & 02-HAFTA TA    | TİL        |    |                   |                |           |               |              |             |       |                  |
|        | 01-05510 Kanun      | 08 Pazartesi      | V 01-ÇALIŞILAN   | 1          |    |                   |                |           |               |              |             |       |                  |
|        | 01-05510 Kanun      | 09 Salı           | V 01-ÇALIŞILAN   | 00:49      |    | Fazla Me          | esai           |           |               |              |             |       |                  |
|        | 01-05510 Kanun      | 10 Çarşamba       | 🖋 01-ÇALIŞILAN   | 1          |    |                   |                |           |               |              |             |       |                  |
|        | 01-05510 Kanun      | 11 Perşembe       | V 01-ÇALIŞILAN   | 00:52      |    | Fazla Me          | esai           |           |               |              |             |       |                  |
|        | 01-05510 Kanun      | 12 Cuma           | V 01-ÇALIŞILAN   | 00:50      |    | Fazla Me          | esai           |           |               |              |             |       |                  |
|        | 01-05510 Kanun      | 13 Cumartesi      | V 01-ÇALIŞILAN   | 1          |    |                   |                |           |               |              |             |       |                  |
|        | 01-05510 Kanun      | 14 Pazar          | 🌡 02-HAFTA TA    | TİL        |    |                   |                |           |               |              |             |       |                  |
|        | 01-05510 Kanun      | 15 Pazartesi      | 🗗 13-ÜCRETLİ 🛛   | DENKL      | 0  | 8:30 Fazla Me     | esai           |           |               |              |             |       |                  |
|        | 01-05510 Kanun      | 16 Salı           | 🖋 01-ÇALIŞILAN   | 00:52      |    | Fazla Me          | esai           |           |               |              |             |       |                  |
|        | 01-05510 Kanun      | 17 Çarşamba       | V 01-ÇALIŞILAN   | I I        |    |                   |                |           | TAB           | . OLD. Sİ    | G. DETAY    |       |                  |
|        | 01-05510 Kanun      | 18 Perşembe       | 🖋 01-ÇALIŞILAN   | 00:54      |    | Fazla Me          | esai           | * SGK     | -Verai Profil | SGK          | Hesap       | Eksik | Eksik Gün        |
|        | 01-05510 Kanun      | 19 Cuma           | 🖋 01-ÇALIŞILAN   | 01:52      |    | Fazla Me          | esai           |           |               | Gun          | Gunu        | Gun   | Nedeni           |
|        | 01-05510 Kanun      | 20 Cumartesi      | V 01-ÇALIŞILAN   | I 00:54    |    | Fazla Me          | esai           | • 01-055  | 10 Kanun      | 23           | 23          | 8     | 13 - Diger N     |
|        | 01-05510 Kanun      | 21 Pazar          | 🔀 14-ÜCRETSİZ    | DENK 08:19 |    | Tatil Me          | esai           |           |               |              |             |       |                  |
|        | 01-05510 Kanun      | 22 Pazartesi      | 🖋 01-ÇALIŞILAN   | I 00:50    |    | Fazla Me          | esai           |           |               |              |             |       |                  |
|        | 01-05510 Kanun      | 23 Salı           | 🖋 01-ÇALIŞILAN   | 1          |    |                   |                |           |               |              |             |       |                  |
| •      | 01-05510 Kanun      | 24 Çarşamba       | 🏴 11-ÇALIŞMAD    | I -        |    |                   |                | w trad    | ME            | SAL TOP      |             |       | In sect Countril |
|        | 01-05510 Kanun      | 25 Perşembe       | 11-ÇALIŞMAD      | I          |    |                   |                | * Kod     | Açıkıama      | 1            | Uran        | - 1   | nesal Saati      |
|        | 01-05510 Kanun      | 26 Cuma           | P 11-ÇALIŞMAD    | I          |    |                   |                | 1         | Fazia Mesai   |              | 1,          | 50    | 2,08             |
|        | 01-05510 Kanun      | 27 Cumartesi      | al 02-HAFTA TA   | TÍL        |    |                   |                | 2         | Tatil Mesai   |              | 1,          | 0     | 8,19             |
| _      | 01-05510 Kanun      | 28 Pazar          | 14-ÜCRETSİZ      | DENK       |    |                   |                | 3         | Bayram Mesai  |              | 1,0         | 10    | 8,15             |
| _      | 01-05510 Kanun      | 29 Pazartesi      | 11-ÇALIŞMAD      | I          |    |                   |                | 4         | Gece Mesal    |              | 1,.         | 23    |                  |
| _      | 01-05510 Kanun      | 30 Salı           | 11-ÇALIŞMAD      | I          |    |                   |                |           |               |              |             |       |                  |
|        | 01-05510 Kanun      | 31 Çarşamba       | P 11-ÇALIŞMAD    | I          |    |                   |                |           |               |              |             |       |                  |

Puantaj sonrası hesaplanmış bordro aşağıdadır.

| Murat TUNA Maaş Giriş E |          |                       |            |               |                 |                |              |              |                       |         |  |
|-------------------------|----------|-----------------------|------------|---------------|-----------------|----------------|--------------|--------------|-----------------------|---------|--|
| iesapla Bordro Sil      |          |                       |            |               |                 |                |              |              |                       |         |  |
| C KİMLİK 12345678903    |          | GİRİŞ TARİHİ 01.01.20 | 00 - ÜC    | кет тірі 💽    | Brüt 🔹          | [              | DÖNEM 🔲 2018 | Ocak - D     | öviz cinsi 🔄 Tl       | Ŧ       |  |
| ADI Murat               |          | ÇIKIŞ TARİHİ          | - ÜC       | RET CİNSİ 🔟   | Aylık -         |                | PİN 🛛 🔇      | ) - D        | ÖVİZ KURU             |         |  |
| SOYADI TUNA             |          |                       |            |               |                 |                |              |              |                       |         |  |
| BORDRO GÜNLERİ          |          | ÜCRE                  | T GİRİŞİ   |               | «« AVANS-BO     | ORÇ KAYITTAN ( | Giriniz »»   |              | SONUÇ                 |         |  |
| SGK Gün                 | 23       | KÜM. VER. MAT.        |            |               | Avans           |                |              | GELİR TOPLAM | I 2.61                | 19,0    |  |
| Hesap GÜN               | 23       | 🔎 BRÜT AYLIK ÜC       |            | 3.000,00      | İcra            |                |              | KESİNTİ TOPL | AMI 74                | 46,0    |  |
| İzin GÜN                | 1        | BRÜT Günlük           |            | 100,0000      | Nafaka          |                |              | NET GELİR    | 1.87                  | 72,3    |  |
| Eksik GÜN               | 8        | BRÜT Saatlik          |            | 13,3333       | Borç            |                |              | ÖDEME TOPLA  | MI                    |         |  |
| GK Saati                | 173,30   | BRÜT Ücret            |            | 2.300,00      | 00 Sendika      |                |              | ÖDEME SONRA  | SI 1.87               | 1.872,3 |  |
| 🔒 Teknopark Saati       |          | NET Günlük            | 71,4909    |               | Kasa Kesintisi  |                |              | AGİ TUTARI   | 15                    | 152,2   |  |
| DİĞER GÜNLER            |          | NET Saatlik           |            | 9,5321        | Yemek Bilet     |                |              | AGİ SONRASI  | 2.02                  | 24,     |  |
| AGİ Oranı               | 50,00    | NET Ücret             |            | 1.644,29      | Birey. Emek. Öd | e.             |              | İŞÇİ MALİYET | İ 3.07                | 17,     |  |
| AGİ Matrahı             | 1.014,75 |                       |            |               |                 |                |              |              |                       |         |  |
| AGİ Tutarı              | 152,21   | GELİR TÜRLERİ         | 👹 DETAY    | GELİR TÜRLERİ | i 🖲 proje çai   | LIŞMA DETAYI   | KESİNTİ DE   | ETAYI        |                       |         |  |
| DEVIR SGK TUTARI        |          | * Gelir Türü          | Ücret Tipi | Gün/M2 vb.    | Brüt Maas       | Kesinti Top.   | Net Maas     | Dağıtım Tip  | RODDDO İSI EM         |         |  |
| Önceki Dönem SGK        |          | Asıl Ücret            | 🕑 Brüt     |               | 2.300,00        | 655,71         | 1.644,29     | 🥷 SGK Gün    | DORDRO IJELII         |         |  |
| Kullanılan SGK          |          | Toplam Mesai          | 🕑 Brüt     |               | 319,00          | 90,94          | 228,06       | SGK Gün      | 🚯 Hesapla             |         |  |
| Devreden SGK            |          | İkramiye              | 🕑 Brüt     |               |                 |                |              | SGK Gün      | 💥 Bordro Sil          |         |  |
| VERGİ MATRAH İST.       |          | Yemek (Bilet)         | 🕓 Brüt     | 17            |                 |                |              | SGK Gün      | Bordro Detavi         |         |  |
| Sakat İndirimi          |          | Yemek (Nakit)         | 🕓 Brüt     | 17            |                 |                |              | SGK Gün      | 🔄 Ücret Celirini Sil  |         |  |
| Bireysel Emek           |          | Tasit/Yol (Nakit)     | 🕑 Brüt     |               |                 |                |              | SGK Gün      | X OUTER GENING        |         |  |
| Özel İndirim            |          | İhbar Tazminatı       | 🕑 Brüt     |               |                 |                |              | SGK Gün      | EK GELİRLER           | Ŧ       |  |
| Çırak Vergi İstisnası   |          | Kıdem Tazminatı       | 🕑 Brüt     |               |                 |                |              | SGK Gün      |                       |         |  |
| VERGI ISTISNASI         |          | Görev Yeri Tazminatı  | 🕑 Brüt     |               |                 |                |              | SGK Gün      | 🥵 Mesai Girişi        |         |  |
| Arge Vergi Istisnasi    |          | Satis Primi           | 🕑 Brüt     |               |                 |                |              | SGK Gün      | 📰 Harcırah Girişi     |         |  |
| Ser. Böl. Tecil Ist.    |          | İkale (Gel.+SGK.Yok)  | 🕑 Brüt     |               |                 |                |              | SGK Gün      | 🖄 Bireysel Emeklilik  |         |  |
| Borç Vergi İstisnası    |          |                       |            |               |                 |                |              | 24           | 🖶 Devir SGK Matrahı   |         |  |
| cret Uz. Hes. Vergi     |          |                       |            |               |                 |                |              |              | 🐖 Avans-Borç Girişi   |         |  |
| Teşvik 4447             |          |                       |            |               |                 |                |              |              | icra Kavit ve Listesi |         |  |
| Feşvik 4447 Damga       |          |                       |            |               | 2.619,00        | 746,65         | 1.872,35     |              | to a ray to e listes  |         |  |
| GVK Geçiçi 80           |          | + - • < ×             | 4          |               |                 |                |              |              |                       |         |  |